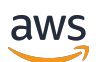

Guía del usuario

# Savings Plans

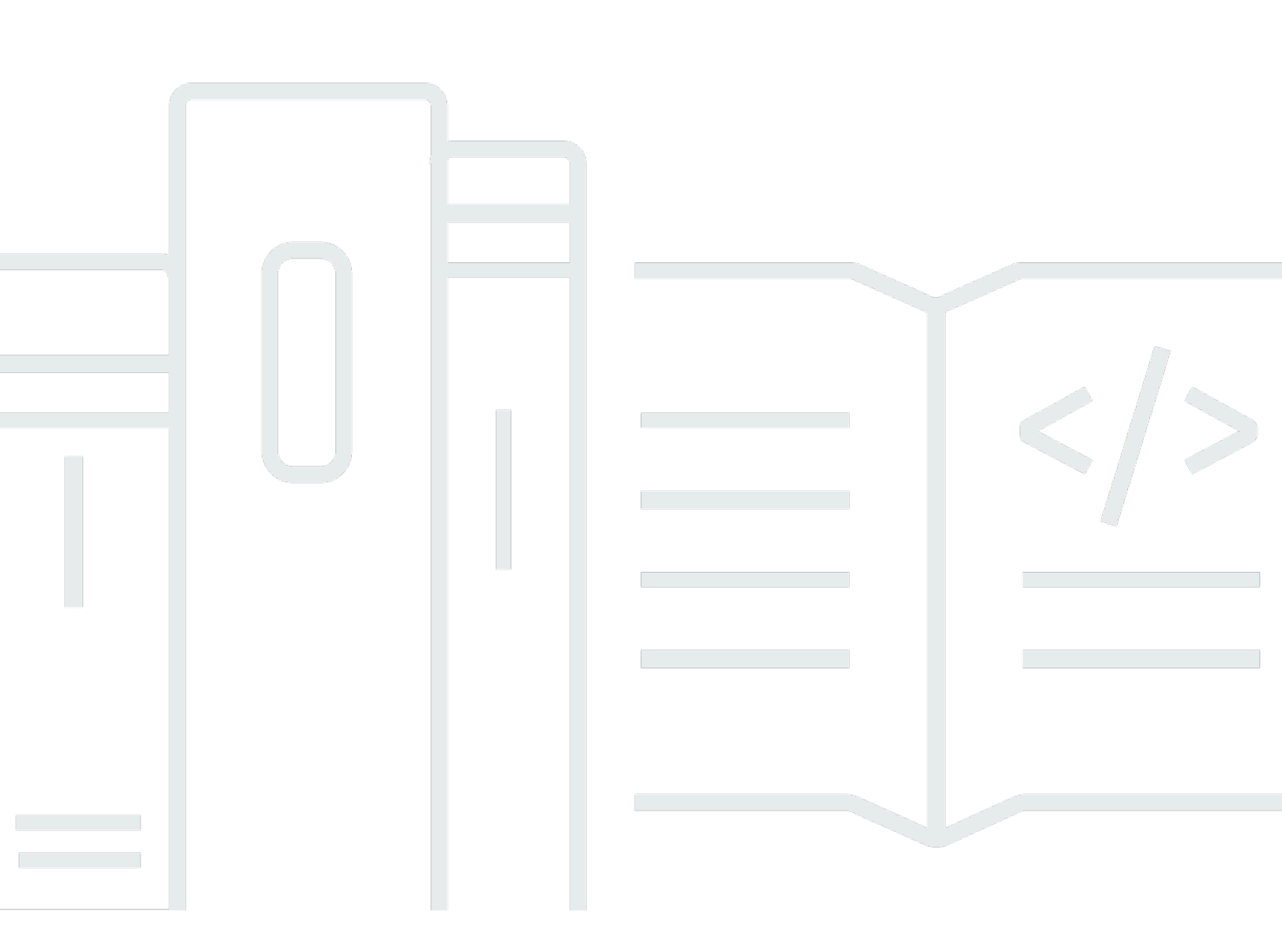

#### Version 1.0

Copyright © 2025 Amazon Web Services, Inc. and/or its affiliates. All rights reserved.

#### Savings Plans: Guía del usuario

Copyright © 2025 Amazon Web Services, Inc. and/or its affiliates. All rights reserved.

Las marcas comerciales y la imagen comercial de Amazon no se pueden utilizar en relación con ningún producto o servicio que no sea de Amazon, de ninguna manera que pueda causar confusión entre los clientes y que menosprecie o desacredite a Amazon. Todas las demás marcas registradas que no son propiedad de Amazon son propiedad de sus respectivos propietarios, que pueden o no estar afiliados, conectados o patrocinados por Amazon.

# Table of Contents

| ¿Qué son los Savings Plans?                             | . 1 |
|---------------------------------------------------------|-----|
| Tipos de Savings Plans                                  | . 2 |
| Savings Plans para computación e instancias reservadas  | 3   |
| Introducción                                            | . 6 |
| Servicios admitidos                                     | 7   |
| Amazon EC2                                              | 7   |
| AWS Fargate                                             | . 7 |
| AWS Lambda                                              | 8   |
| Amazon SageMaker Al                                     | . 8 |
| Descripción de las recomendaciones de Savings Plans     | . 9 |
| Cálculos de las recomendaciones                         | 10  |
| Personalización de las recomendaciones de Savings Plans | 11  |
| Ver detalles de las recomendaciones de Savings Plans    | 11  |
| Descarga de recomendaciones de Savings Plans            | 12  |
| Detalles del campo CSV                                  | 13  |
| Decidir qué Savings Plans comprar                       | 15  |
| Comprenda sus cálculos de análisis                      | 15  |
| Realizar un análisis de compras de Savings Plan         | 16  |
| Revisión del análisis de compras de su Savings Plan     | 17  |
| Completar el análisis de compras de su Savings Plan     | 18  |
| Detalles del campo CSV                                  | 18  |
| Compra de Savings Plans                                 | 20  |
| Evaluación de las recomendaciones de Savings Plans      | 20  |
| Compra de un compromiso personalizado de Savings Plan   | 21  |
| Cómo poner en cola la compra de un Savings Plan         | 22  |
| Revisión y finalización de compras de Savings Plans     | 23  |
| Devolución de un Savings Plan comprado                  | 25  |
| Limitaciones de las devoluciones de Savings Plans       | 26  |
| Descripción de las oportunidades de sus Savings Plans   | 28  |
| Ver detalles de Savings Plans                           | 28  |
| Cómo administrar sus alertas de Savings Plans           | 29  |
| Supervisión de Savings Plans                            | 30  |
| Consultar el inventario de Savings Plans                | 30  |
| Renovar un Savings Plan                                 | 31  |

| Eliminación de un Savings Plan en cola                                           | 32    |
|----------------------------------------------------------------------------------|-------|
| Cómo descargar las tarifas de Savings Plans                                      | 33    |
| Cómo descargar el inventario de Savings Plans                                    | 33    |
| Utilizar el informe de uso de Savings Plans                                      | 34    |
| Descripción de las métricas y los cálculos de uso                                | 34    |
| Descargar el informe de uso de Savings Plans                                     | 35    |
| Uso del informe de cobertura de Savings Plans                                    | 35    |
| Descripción de las métricas y los cálculos de cobertura                          | 35    |
| Descargar el informe de cobertura de Savings Plans                               | 36    |
| Uso de presupuestos de Savings Plans                                             | 36    |
| Usar una plantilla para crear un presupuesto de Savings Plans                    | 37    |
| Personalizar un presupuesto de Savings Plans                                     | 38    |
| Aplicar los Savings Plans a su uso de                                            | 40    |
| Cálculo de facturas con Savings Plans                                            | 40    |
| Ejemplo de Savings Plans                                                         | 40    |
| Escenario 1: Savings Plans se aplica a todos los consumos                        | 42    |
| Escenario 2: Savings Plans se aplica a algunos consumos                          | 42    |
| Escenario 3: Savings Plans se aplica a algunos consumos en todos los productos   | 43    |
| Escenario 4: Los Savings Plans y las instancias EC2 reservadas se aplican al uso | 43    |
| Escenario 5: se aplican varios Savings Plans al consumo                          | 43    |
| Automatizar con Amazon EventBridge                                               | 45    |
| Ejemplos de eventos de Savings Plans                                             | 45    |
| Evento de cambio de estado de Savings Plans                                      | 45    |
| Evento de alerta de cambio de estado de Savings Plans                            | 47    |
| Identity and Access Management                                                   | 50    |
| Estructura de la política                                                        | 50    |
| AWS políticas gestionadas                                                        | 51    |
| Ejemplos de políticas                                                            | 51    |
| Registrar Ilamadas a la API de Savings Plans con AWS CloudTrail                  | 53    |
| Información sobre Savings Plans en CloudTrail                                    | 53    |
| Descripción de las entradas de archivos de registro de Savings Plans             | 54    |
| Cuotas y restricciones                                                           | 56    |
| Savings Plans                                                                    | 56    |
| Historial de documentos                                                          | 57    |
|                                                                                  | . lix |

# ¿Qué son los Savings Plans?

Savings Plans ofrece ahorros mayores que los de las tarifas bajo demanda a cambio del compromiso de usar una cantidad determinada de potencia de cómputo (medida por hora) durante un periodo de uno o tres años.

- Un año: un año se define como 31 536 000 segundos (365 días).
- Tres años: tres años se definen como 94 608 000 segundos (1095 días).

Savings Plans ofrece un modelo de precios flexible que permite ahorrar en el AWS uso. Puede ahorrar hasta un 72 por ciento en sus cargas de trabajo AWS informáticas. Compute Savings Plans ofrece precios más bajos en el uso de EC2 instancias de Amazon, independientemente de la familia de instancias, el tamaño de la instancia, el sistema operativo, el arrendamiento o AWS la región. Esto también se aplica al AWS Lambda uso AWS Fargate y uso. SageMaker Los AI Savings Plans le ofrecen precios más bajos por el uso de sus instancias de Amazon SageMaker AI, independientemente de la familia de instancias, el tamaño de la instancia, el componente o AWS la región.

Puede administrar sus planes mediante recomendaciones, informes de rendimiento y alertas de presupuesto en AWS Cost Explorer.

Cuando se inscribe en Savings Plans, los precios que pagará por el uso se mantienen iguales durante el plazo del plan. Puede pagar su compromiso mediante las opciones de pago Pago inicial total, Pago inicial parcial o Sin pago inicial.

Para empezar, utilice AWS Cost Explorer para ver su compromiso de Savings Plans recomendado, actualizar las recomendaciones de Savings Plans, comprar Savings Plans, gestionar sus Savings Plans y ver su historial de AWS uso. Estas recomendaciones permiten conocer fácilmente el nivel de compromiso de Savings Plans óptimo para usted. Puede personalizar la recomendación para que se adapte a sus necesidades y luego comprar su Savings Plan. Para ver una lista completa de AWS los servicios que son elegibles para Savings Plans, consulte<u>Servicios aptos para los beneficios de Savings Plans</u>.

#### Temas

- <u>Tipos de Savings Plans</u>
- Savings Plans para computación e instancias reservadas

# Tipos de Savings Plans

AWS ofrece tres tipos de Savings Plans: Compute Savings Plans, EC2 Instance Savings Plans y SageMaker AI Savings Plans.

- Los Savings Plans para computación ofrecen la mayor flexibilidad y precios con un descuento de hasta un 66 por ciento con respecto a las tarifas bajo demanda. Estos planes se aplican automáticamente al uso de la EC2 instancia, independientemente de la familia de instancias (por ejemplo, m5, c5, etc.), el tamaño de la instancia (por ejemplo, c5.large, c5.xlarge, etc.), la región (por ejemplo, us-east-1, us-east-2, etc.), el sistema operativo (por ejemplo, Windows, Linux, etc.) o el arrendamiento (por ejemplo, dedicado, predeterminado, dedicado Anfitrión). También se aplican al uso de Fargate y Lambda. Con Compute Savings Plans, puedes transferir una carga de trabajo de c5 a m5, cambiar tu consumo de la UE (Irlanda) a la UE (Londres) o migrar tu aplicación de Amazon a EC2 Amazon ECS con Fargate en cualquier momento. Puede seguir beneficiándose de los precios bajos que ofrece Savings Plans para computación a medida que realice estos cambios.
- EC2 Los Instance Savings Plans ofrecen descuentos de hasta un 72 por ciento en pedidos bajo demanda, a cambio de un compromiso con una familia de instancias específica en una AWS región elegida (por ejemplo, m5 en Virginia). Estos planes se aplican automáticamente al uso, independientemente del tamaño de la instancia (por ejemplo, m5.xlarge, m5.2xlarge, etc.), del sistema operativo (por ejemplo, Windows, Linux, etc.) y del arrendamiento (host, dedicado, predeterminado) dentro de la familia especificada en una región.

Con un EC2 Instance Savings Plan, puede cambiar el tamaño de la instancia según el tipo de instancia (por ejemplo, de c5.xlarge a c5.2xlarge) o el sistema operativo (por ejemplo, de Windows a Linux), o pasar del arrendamiento dedicado al modo predeterminado y seguir recibiendo la tarifa con descuento que ofrece su Instance Savings Plan. EC2

 SageMaker Los AI Savings Plans ofrecen ahorros de hasta un 64 por ciento con respecto a las tarifas bajo demanda. Estos planes se aplican automáticamente al uso de las instancias de SageMaker IA, independientemente de la familia de instancias (por ejemplo, ml.m5, ml.c5, etc.), los tamaños de las instancias (por ejemplo, ml.c5.large, ml.c5.xlarge, etc.), la región (por ejemplo, us-east-1, us-east-2, etc.) y el componente (por ejemplo, Notebook, Training, etc.).

Con SageMaker Al Savings Plans, puede transferir una carga de trabajo de ml.c5 a ml.m5, cambiar su consumo de Europa (Irlanda) a Europa (Londres) o migrar su uso de Training a Inference en cualquier momento y seguir recibiendo beneficios.

#### Note

Savings Plans ofrece precios bajos a cambio de compromiso. Los plazos del compromiso no se pueden cambiar después de la compra. A medida que cambie su consumo, puede suscribirse a otros Savings Plans.

Las instancias dedicadas se cobran a 2 \$ por hora en cada región en la que haya al menos una instancia dedicada en ejecución. Savings Plans no descuenta estos cargos específicos.

Tanto el tipo de plan de cómputo como el de EC2 instancia se aplican a las EC2 instancias que forman parte de los clústeres de Amazon EMR, Amazon EKS y Amazon ECS. Savings Plans no cubrirá los cargos de Amazon EKS, pero sí las EC2 instancias subyacentes.

### Savings Plans para computación e instancias reservadas

Compute Savings Plans es un modelo de precios flexible que ofrece precios bajos, al igual que Amazon EC2 Reserved Instances (RI), pero con mayor flexibilidad. Con Savings Plans, puede reducir su factura comprometiéndose a una cantidad constante de uso informático (medido en \$/ hora), en lugar de a configuraciones de instancias específicas. Savings Plans le brinda flexibilidad para usar la opción de procesamiento que mejor se adapte a sus necesidades a precios bajos, sin tener que realizar intercambios o modificaciones.

Los Compute Savings Plans ofrecen ahorros de hasta un 66 por ciento con respecto a los planes On-Demand, similares a los convertibles RIs. Compute Savings Plans reduce automáticamente los costos de uso de EC2 instancias, Fargate y Lambda. EC2 Los Instance Savings Plans ofrecen descuentos de hasta un 72 por ciento en comparación con los planes On-Demand, similares a los planes Standard RIs. También le permiten ahorrar dinero automáticamente en cualquier uso de instancias dentro de una familia de EC2 instancias determinada en la región que elija. Para obtener más información, consulte <u>Tipos de Savings Plans</u>.

#### Comparación de Savings Plans y RIs

|                                                                                                | Savings Plans<br>para computaci<br>ón | EC2 Instance<br>Savings Plans | Convertibles RIs<br>*     | Estándar RIs              |
|------------------------------------------------------------------------------------------------|---------------------------------------|-------------------------------|---------------------------|---------------------------|
| Ahorro respecto<br>a bajo demanda                                                              | Hasta un 66 por<br>ciento             | Hasta un 72 por<br>ciento     | Hasta un 66 por<br>ciento | Hasta un 72 por<br>ciento |
| Precio más bajo<br>a cambio de<br>un compromiso<br>monetario                                   | √                                     | √                             | _                         |                           |
| Aplica automátic<br>amente los<br>precios a<br>cualquier familia<br>de instancias              | ✓                                     |                               |                           | _                         |
| Aplica automátic<br>amente los<br>precios a<br>cualquier tamaño<br>de instancias               | √                                     | √                             | **                        | **                        |
| Aplica automátic<br>amente los<br>precios a<br>cualquier<br>tenencia<br>o sistema<br>operativo | ✓                                     | ✓                             |                           |                           |
| Se aplica<br>automáticamente<br>a Amazon<br>ECS y Amazon                                       | ✓                                     | _                             | _                         | _                         |

|                                                                           | Savings Plans<br>para computaci<br>ón | EC2 Instance<br>Savings Plans | Convertibles RIs<br>* | Estándar RIs |
|---------------------------------------------------------------------------|---------------------------------------|-------------------------------|-----------------------|--------------|
| EKS utilizando<br>Fargate                                                 |                                       |                               |                       |              |
| Se aplica<br>automáticamente<br>a Lambda                                  | ✓                                     | _                             | _                     | _            |
| Aplica automátic<br>amente los<br>precios en<br>todas AWS las<br>regiones | ✓                                     | _                             |                       |              |
| Opciones de<br>duración de 1 o<br>3 años                                  | ✓                                     | ✓                             | ✓                     | ✓            |

\* El convertible se RIs puede cambiar según la familia de instancias, el tamaño de la instancia, el sistema operativo y el arrendamiento, pero requiere que los cambios se realicen manualmente.

\*\* Los convertibles regionales RIs y los estándares regionales RIs ofrecen flexibilidad en el tamaño de las instancias.

#### Note

Savings Plans no ofrece reservas de capacidad, pero puede asignar una reserva de capacidad bajo demanda (ODCR) según sus necesidades y se aplicarán sus Savings Plans. Los precios de Savings Plans para las instancias que ejecutan SUSE Linux Enterprise Server (SLES) son distintos al precio de la instancia reservada correspondiente. Los precios de Savings Plans no cambian según el importe del compromiso por hora. Savings Plans no se aplica al uso puntual ni al uso cubierto por RIs. Savings Plans ofrece precios más bajos en comparación con los precios bajo demanda a cambio de un compromiso y no se pueden cancelar durante el plazo.

# Introducción a Savings Plans

Para empezar a usar Savings Plans, necesitará activar Cost Explorer. Cost Explorer ayuda a optimizar costos con Savings Plans. En Cost Explorer, puede acceder a recomendaciones de compra personalizadas en función de su uso anterior de AWS, comprar Savings Plans y administrar fácilmente los Savings Plans que haya adquirido.

Comience por habilitar la configuración y los permisos en Cost Explorer antes de usar la Administración de facturación y costos de AWS consola para ver, analizar y administrar sus Savings Plans.

**Requisitos previos** 

- Habilitar Cost Explorer. Administre el acceso a sus Savings Plans activando primero el acceso al Explorador de costos. Los datos necesarios para crear recomendaciones pueden tardar hasta 24 horas en estar disponibles. Para obtener más información, consulte <u>Control del acceso a Cost</u> Explorer en la Guía del usuario de AWS Cost Management.
- Habilite las compras mediante APIs. La gestión de los permisos de IAM para Savings Plan APIs se encuentra en la referencia de la API de Savings Plans.

# Servicios aptos para los beneficios de Savings Plans

AWS ofrece tres tipos de Savings Plans: Compute Savings Plans, EC2 Instance Savings Plans y SageMaker Savings Plans. Compute Savings Plans se aplica al uso en Amazon EC2 y AWS Fargate. AWS Lambda EC2 Los Instance Savings Plans se aplican al EC2 uso y los SageMaker AI Savings Plans se aplican al uso de SageMaker IA.

# Amazon EC2

Amazon Elastic Compute Cloud (Amazon EC2) proporciona capacidad informática escalable en la nube de Amazon Web Services, Inc. (AWS). El uso de Amazon EC2 elimina la necesidad de invertir en hardware por adelantado, por lo que puede desarrollar e implementar aplicaciones más rápido. Puede usar Amazon EC2 para lanzar tantos o tan pocos servidores virtuales como necesite, configurar la seguridad y las redes y administrar el almacenamiento. Amazon te EC2 permite escalar hacia arriba o hacia abajo para gestionar los cambios en los requisitos o los picos de popularidad, lo que reduce la necesidad de pronosticar el tráfico.

Para obtener más información sobre Amazon EC2, consulta ¿Qué es Amazon EC2? en la Guía de EC2 introducción de Amazon.

# AWS Fargate

AWS Fargate es un motor de cómputo sin servidor para contenedores que funciona tanto con Amazon Elastic Container Service (Amazon ECS) como con Amazon Elastic Kubernetes Service (Amazon EKS). Fargate facilita la tarea de centrarse en crear sus aplicaciones. Fargate elimina la necesidad de aprovisionar y administrar servidores, permite especificar y pagar los recursos por aplicación y mejora la seguridad mediante el aislamiento de las aplicaciones por diseño.

Fargate cumple los requisitos de Savings Plans para computación.

Para obtener más información sobre Amazon ECS en Fargate, consulte <u>¿Qué es Amazon Elastic</u> <u>Container Service?</u> en la Guía para desarrolladores de Amazon Elastic Container Service.

Para obtener más información acerca de Amazon EKS en Fargate, consulte ¿Qué es Amazon Elastic Kubernetes Service? en la Guía del usuario de Amazon EKS.

# AWS Lambda

AWS Lambda es un servicio informático que permite ejecutar código sin aprovisionar ni administrar servidores. AWS Lambda ejecuta el código solo cuando es necesario y escala automáticamente, desde unas pocas solicitudes por día hasta miles por segundo. Solo se paga el tiempo de computación que se consume; no hay ningún cargo mientras el código no se ejecuta. Con AWS Lambda, puede ejecutar código para prácticamente cualquier tipo de aplicación o servicio de back-end, todo sin necesidad de administración. AWS Lambda ejecuta el código en una infraestructura informática de alta disponibilidad y se encarga de toda la administración de los recursos informáticos, incluido el mantenimiento del servidor y del sistema operativo, el aprovisionamiento de capacidad y el escalado automático, la supervisión y el registro del código.

Lambda cumple los requisitos de Savings Plans para computación.

Para obtener más información sobre Lambda, consulte ¿Qué es? AWS Lambda en la Guía AWS Lambda para desarrolladores.

# Amazon SageMaker Al

Amazon SageMaker AI es un servicio de aprendizaje automático totalmente gestionado. Con la SageMaker IA, los científicos de datos y los desarrolladores pueden crear y entrenar modelos de aprendizaje automático de forma rápida y sencilla y, a continuación, implementarlos directamente en un entorno hospedado listo para la producción.

SageMaker La IA proporciona una instancia de cuaderno de creación de Jupyter integrada para acceder fácilmente a sus fuentes de datos para explorarlas y analizarlas, de forma que no tenga que gestionar los servidores. También ofrece algoritmos de aprendizaje automático comunes optimizados para ejecutarse de manera eficiente en conjuntos de datos extremadamente grandes en un entorno distribuido.

Con soporte bring-your-own-algorithms y marcos nativos, la SageMaker IA ofrece opciones de formación distribuidas y flexibles que se ajustan a tus flujos de trabajo específicos. Implemente un modelo en un entorno seguro y escalable lanzándolo con unos pocos clics desde SageMaker AI Studio o la consola de SageMaker IA.

SageMaker AI es elegible para SageMaker AI Savings Plans.

Para obtener más información sobre Amazon SageMaker AI, consulta ¿Qué es Amazon SageMaker AI? en la Guía para desarrolladores de Amazon SageMaker AI.

# Descripción de las recomendaciones de Savings Plans

Para ayudarle a ahorrar dinero, AWS ofrece recomendaciones personalizadas de Savings Plans basadas en su consumo anterior. Puede usar estas recomendaciones para conocer lo que puede ahorrar, cómo se utilizará el compromiso, etc.

Puede ver las recomendaciones para su AWS cuenta. Si la utilizas AWS Organizations, puedes ver las recomendaciones a nivel de cuenta de administración o de cuenta de miembro.

Para acceder a sus recomendaciones de Savings Plans

- Abra la consola de facturación y administración de costos en <u>https://console.aws.amazon.com/</u> costmanagement/.
- 2. En el panel de navegación, en Savings Plans, elija Recomendaciones.

La sección Savings Plans recomendados de la página Recomendaciones muestra un desglose detallado de su selección de Savings Plans. Sus recomendaciones incluyen las siguientes métricas resumidas:

- Gasto mensual bajo demanda: gasto bajo demanda estimado en función de su uso durante el período seleccionado. Esto incluye todos los Savings Plans activos que posea en el momento del cálculo. Este valor representa lo que gastaría bajo demanda mensualmente, en función de su consumo anterior y de sus compromisos actuales con Savings Plans.
- Gasto mensual estimado: gasto previsto en función de los compromisos recomendados de Savings Plans. Este valor consiste en el compromiso recomendado y cualquier uso que se proyecte mantener en On-Demand debido a hour-to-hour las variaciones en el uso.
- Ahorro mensual estimado: ahorro neto mensual en función del uso durante el período de revisión seleccionado, si ha adquirido los Savings Plans recomendados.

1 Note

También puede recibir sus recomendaciones de Savings Plans a través de la <u>API Cost</u> <u>Explorer de AWS</u>.

### Cálculos de las recomendaciones

Las recomendaciones de Savings Plans examinan el uso que usted hace durante el período de tiempo seleccionado. En función del uso, calculamos cuál podría haber sido su factura si hubiera comprado un compromiso adicional de Savings Plans para ese período de tiempo. Identificamos y recomendamos el valor de compromiso que consideramos que ofrecerá el mayor ahorro.

#### \Lambda Important

 Las recomendaciones no prevén el uso que hará de ellas. Las recomendaciones se basan en su uso histórico durante el periodo retrospectivo seleccionado. Asegúrese de seleccionar un período retrospectivo que refleje su uso futuro. Las recomendaciones no tienen en cuenta las compras en cola o programadas, ya que se basan en el uso efectuado durante el período retrospectivo. Las recomendaciones también se generan para compras inmediatas, no para compras futuras.

Las recomendaciones se calculan en función de sus preferencias de descuentos compartidos de instancias reservadas y de Savings Plans. Para ver o cambiar sus preferencias, consulte <u>Desactivar descuentos compartidos de instancias reservadas y de</u> Savings Plans en la Guía del usuario de AWS Billing .

- Las recomendaciones a nivel de cuenta de administración se calculan teniendo en cuenta el uso en todas las cuentas de su AWS organización que tienen habilitada la opción de compartir descuentos en Reserved Instances o Savings Plans, para recomendar un compromiso que maximice los ahorros en todas las cuentas. Las recomendaciones para las cuentas de miembros se calculan en el nivel de cuenta individual para maximizar el ahorro de cada cuenta.
- Se generan recomendaciones para los clientes que tienen un gasto medio bajo demanda de 0,10 \$ por hora durante el período retrospectivo (7, 30 o 60 días). Si ha comprado un Savings Plan recientemente, ha devuelto un Savings Plan o si los que tenía han vencido recientemente, actualice sus recomendaciones de Savings Plans para que tengan en cuenta el inventario actual de estos y los datos de uso más recientes.
- Las recomendaciones de Compute e EC2 Instance Savings Plans se crean con el mismo conjunto de usos. Puedes comprar Compute Savings Plans e EC2 Instance Savings Plans para cubrir tu consumo, pero los dos conjuntos de recomendaciones no deben tomarse juntos de forma simultánea.

 Las recomendaciones se calculan utilizando las tarifas de Savings Plans a las que se hace referencia en Precio con Savings Plans.

### Personalización de las recomendaciones de Savings Plans

Puede personalizar sus recomendaciones de Savings Plans utilizando los parámetros que se muestran en la página Recomendaciones.

Para personalizar las recomendaciones de Savings Plans

- 1. Abra la consola de facturación y administración de costos en <u>https://console.aws.amazon.com/</u> costmanagement/.
- 2. En el panel de navegación, en Savings Plans, elija Recomendaciones.
- 3. Para el tipo de Savings Plan, selecciona Compute Savings Plans, EC2 Instance Savings Plans o SageMaker Al Savings Plans.
- 4. Elija un plazo de Savings Plans.
- 5. Elija una opción de pago.
- 6. Elija el número de días de En función de los últimos.
- 7. (Solo a nivel de cuenta de administración) Seleccione la pestaña Cuentas vinculadas y, a continuación, seleccione la cuenta para la IDs que desee recibir recomendaciones.
- 8. Opcional: para adquirir los planes, seleccione la casilla de verificación situada junto a los que desee y elija Agregar planes de ahorro al carro.

Sus recomendaciones cambian a medida que personaliza sus selecciones. Verá la opción más óptima que se te presenta en la sección Nuestras recomendaciones.

### Ver detalles de las recomendaciones de Savings Plans

Los detalles de las recomendaciones de Savings Plans permiten ver el posible impacto de un plan de ahorro recomendado en el costo, la cobertura y la utilización por hora bajo demanda. Cada recomendación está diseñada para maximizar sus ahorros, teniendo en cuenta los parámetros de recomendación que haya elegido, su inventario actual de Savings Plans y sus gastos bajo demanda durante el período retrospectivo. También puede acceder a Purchase Analyzer desde la página de detalles de las recomendaciones para personalizar sus recomendaciones y estimar el impacto en el costo, la cobertura y la utilización de su próxima compra del Savings Plan para compromisos personalizados.

Para ver los detalles de sus recomendaciones de Savings Plans

- Abra la consola de facturación y administración de costos en <u>https://console.aws.amazon.com/</u> costmanagement/.
- 2. En el panel de navegación, en Savings Plans, elija Recomendaciones.
- En la sección Savings Plans recomendados de la página Recomendaciones, para un Savings Plan específico, elija Ver detalles.

La página Detalles de las recomendaciones muestra tres gráficos simulados que ilustran el impacto de adquirir el compromiso recomendado:

- Costo bajo demanda: muestra el compromiso del Savings Plan actual, la compra recomendada del Savings Plan y el gasto restante bajo demanda.
- Cobertura: muestra la cobertura antes y después de la compra recomendada de Savings Plans.
- Utilización: muestra la utilización de la compra recomendada de Savings Plans.

#### 1 Note

También puede recibir los detalles de sus recomendaciones de Savings Plans a través de la API Cost Explorer de AWS.

#### Descarga de recomendaciones de Savings Plans

Puede descargar sus recomendaciones de Savings Plans en formato de archivo CSV. Los formatos de archivo CSV son útiles para revisar o compartir recomendaciones.

Para descargar las recomendaciones de Savings Plans

- 1. Abra la consola de facturación y administración de costos en <u>https://console.aws.amazon.com/</u> costmanagement/.
- 2. En el panel de navegación, en Savings Plans, elija Recomendaciones.

 En la sección Savings Plans recomendados de la página Recomendaciones, elija Descargar CSV.

#### Note

También puede descargar las recomendaciones para un Savings Plan específico en la página Detalles de las recomendaciones.

#### Detalles del campo CSV

Encontrará la siguiente información en el archivo CSV que ha descargado:

- ID de cuenta: el identificador único de la cuenta de un miembro.
- ID de oferta: el identificador único de los precios de Savings Plans que se utilizan para generar las recomendaciones.
- Compromiso de compra por hora: el compromiso por hora recomendado por Savings Plans, en función de los parámetros seleccionados.
- Costo estimado de los Savings Plans: el costo total estimado de sus Savings Plans recomendados después de la compra, durante el período de tiempo seleccionado (7, 30 o 60 días).
- Costo bajo demanda de los Savings Plans: el costo total estimado bajo demanda tras adquirir sus Savings Plans recomendados, durante el período de tiempo seleccionado (7, 30 o 60 días).
- Gasto promedio actual por hora bajo demanda: el gasto promedio por hora bajo demanda observado durante el período de tiempo seleccionado.
- Gasto promedio actual por hora bajo demanda: el gasto promedio por hora bajo demanda observado durante el período seleccionado.
- Gasto máximo actual por hora bajo demanda: el gasto promedio por hora bajo demanda observado durante el período seleccionado.
- Utilización media estimada: el porcentaje de utilización esperado del Savings Plan recomendado, en función de sus costos actuales bajo demanda que cumplan los requisitos.
- Importe de ahorro mensual estimado: el ahorro estimado que se derivará de la compra de sus Savings Plans, en función de su uso anterior y de los Savings Plans que ya posee.
- Porcentaje de ahorro estimado: la cantidad que su compromiso con Savings Plans le permitirá ahorrar de los costos bajo demanda actuales que cumplen con los requisitos de Savings Plans.

• ROI estimado: el rendimiento estimado de la inversión del Savings Plan. Esto se calcula tomando sus ahorros estimados y dividiéndolos entre el costo del plan de ahorro.

# Decidir qué Savings Plans comprar

El analizador de compras de Savings Plans es una función que le permite modelar y evaluar las posibles compras de Savings Plans. Puede calcular estas compras utilizando el importe de compra recomendado o introduciendo su propio importe personalizado para ver el impacto en los ahorros, la cobertura y la utilización. Puede ajustar los resultados ajustando el período retrospectivo o eliminando del análisis los Savings Plans que vencen. Purchase Analyzer le ayuda en el proceso de toma de decisiones al permitirle evaluar los indicadores clave, incluidos los ahorros mensuales estimados y el porcentaje de cobertura.

Con Purchase Analyzer puede:

- Calcule el impacto en el costo, la cobertura y la utilización de las compras planificadas de Savings Plans.
- Modele diferentes escenarios de compra con parámetros personalizables.
- Compare los ahorros y los riesgos para diferentes montos de compromiso.
- Tome decisiones de compra de Savings Plan más informadas.

Para acceder a Savings Plans Purchase Analyzer

- 1. Abra la consola de facturación y administración de costos en <u>https://console.aws.amazon.com/</u> costmanagement/.
- 2. En el panel de navegación, en Savings Plans, elija Purchase Analyzer.

#### Comprenda sus cálculos de análisis

Un análisis de compras de Savings Plan examina su costo, cobertura y utilización durante un período de tiempo seleccionado. Basándonos en el análisis, calculamos cuál podría ser su gasto bajo demanda si contratara un compromiso adicional del Savings Plan para ese período de tiempo.

#### ▲ Important

 Los análisis no prevén su consumo. Los análisis se basan en el historial de uso durante el período retrospectivo seleccionado. Asegúrese de seleccionar un período retrospectivo que refleje su uso futuro. Los análisis no tienen en cuenta las compras pendientes o programadas, ya que los análisis se basan en el uso realizado durante el período retrospectivo. También se generan análisis para compras inmediatas y no para compras futuras.

 Los análisis a nivel de cuenta de administración se calculan teniendo en cuenta el uso en todas las cuentas de su AWS organización que tienen habilitado el descuento compartido de Savings Plans, para recomendar un compromiso que maximice los ahorros en todas las cuentas o para calcular el impacto de un compromiso personalizado. Los análisis de las cuentas de los miembros se calculan a nivel de cuenta individual para recomendar un compromiso que maximice los ahorros o calcular el impacto del compromiso personalizado para cada cuenta aislada.

### Realizar un análisis de compras de Savings Plan

Utilice Purchase Analyzer para configurar varios parámetros para el análisis de compras planificado del Savings Plan.

Para realizar un análisis de compras

- Abra la consola de facturación y administración de costos en <u>https://console.aws.amazon.com/</u> costmanagement/.
- 2. En el panel de navegación, en Savings Plans, elija Purchase Analyzer.
- 3. Elija Compute Savings Plans, EC2 Instance Savings Plans o SageMaker Savings Plans.
- 4. Para EC2 Instance Savings Plans, elija una región y una familia de instancias.
- 5. En Nivel de análisis, elija Pagador o Cuenta vinculada.
- 6. Si seleccionaste Cuenta vinculada, selecciona una cuenta vinculada en el menú desplegable.
- 7. En Plazo, elige un plazo de compromiso de 1 o 3 años.
- 8. En la opción de pago, selecciona Todo por adelantado, Parcial por adelantado o Sin pago inicial.
- 9. En Período retrospectivo, selecciona un período retrospectivo de los últimos 60 días.
- 10. En Excluir los planes de ahorro que vencen, seleccione los planes de ahorro que venzan en los próximos 90 días y que desee excluir del análisis.
- 11. En Compromiso, elija Recomendado o Personalizado.
- 12. Si has elegido Personalizado, en Compromiso por hora, introduce el importe de compromiso por hora que prefieras.

#### 13. Selecciona Ejecutar análisis.

#### Revisión del análisis de compras de su Savings Plan

Tras configurar los parámetros y ejecutar el análisis, Purchase Analyzer aplica el Savings Plan resultante a cada hora del período retrospectivo histórico. Este proceso tiene en cuenta la composición del uso en los diferentes servicios y regiones, así como el inventario de los Savings Plans después de eliminar los Savings Plans que se excluyeron. Esto te permite analizar el impacto de una compra en tu entorno único. Los datos se presentan en tres gráficos: costo, cobertura y utilización. Puede cambiar de una pestaña a otra para ver las diferentes métricas y pasar el ratón por encima de los puntos de datos para obtener información horaria detallada.

La sección Análisis de la página del analizador de compras muestra gráficos visuales de horas extra e incluye las siguientes métricas resumidas:

- Ahorros mensuales estimados: el importe de ahorro neto mensual basado en el uso durante el período de tiempo seleccionado, si has adquirido el compromiso recomendado o personalizado.
- Aumento promedio de cobertura por hora: el aumento promedio de cobertura por hora estimado, si contratas el compromiso recomendado o personalizado.
- Utilización media por hora: la utilización media estimada por hora del compromiso recomendado o personalizado.

Note

También puede recibir sus análisis de compras a través de la API AWS Cost Explorer.

#### Para modelar diferentes escenarios

- 1. Ajuste los parámetros según sea necesario.
- 2. Seleccione Ejecutar análisis.

Esto genera nuevos resultados.

3. Compare los resultados en diferentes montos o plazos de compromiso.

# Completar el análisis de compras de su Savings Plan

Una vez que haya modelado los escenarios de compra, puede optar por descargar su análisis de Savings Plan en formato CSV, que es útil para revisar o compartir, o añadir su Savings Plan al carrito.

Para completar su análisis de Savings Plan

- 1. En la página del analizador de compras, seleccione Descargar CSV para descargar el análisis en formato de archivo CSV.
- 2. En la página Purchase Analyzer, selecciona Añadir Savings Plan al carrito y, a continuación, revisa tu pedido en la página del carrito.

### Detalles del campo CSV

Encontrará la siguiente información en el archivo CSV que ha descargado:

- ID de oferta: el identificador único de los precios de Savings Plans que se utiliza para generar el compromiso recomendado o personalizado.
- Compromiso de compra por hora: compromiso por hora de The Savings Plan, en función de los parámetros seleccionados.
- Costo estimado de los Savings Plans: el costo total estimado de su Savings Plan después de la compra, durante el período de tiempo seleccionado (7, 30 o 60 días).
- Costo estimado bajo demanda: el costo total estimado bajo demanda después de la compra del Savings Plan, durante el período de tiempo seleccionado (7, 30 o 60 días).
- Gasto promedio actual por hora bajo demanda: el gasto promedio por hora bajo demanda observado durante el período de tiempo seleccionado.
- Gasto promedio actual por hora bajo demanda: el gasto promedio por hora bajo demanda observado durante el período seleccionado.
- Gasto máximo actual por hora bajo demanda: el gasto promedio por hora bajo demanda observado durante el período seleccionado.
- Utilización media estimada: el porcentaje de utilización esperado del Savings Plan, en función de sus costos actuales bajo demanda elegibles.
- Monto de ahorro mensual estimado: los ahorros estimados que se derivarán de la compra de su Plan de Ahorros, en función de su uso anterior y de los Planes de Ahorros que ya posee.

- Porcentaje de ahorro estimado: la cantidad que su compromiso con el Plan de Ahorros le permitirá ahorrar en comparación con los costos bajo demanda que actualmente cumplen con los requisitos de los Planes de Ahorros.
- ROI estimado: el rendimiento estimado de la inversión del Savings Plan. Esto se calcula tomando sus ahorros estimados y dividiéndolos entre el costo del plan de ahorro.

# Compra de Savings Plans

Puede acceder a Savings Plans en la Administración de facturación y costos de AWS consola. Puede añadir su selección al carro de Savings Plans desde la página Recomendaciones o desde la página de Comprar Savings Plans. Le sugerimos que utilice la página de recomendaciones para ver las recomendaciones de Savings Plans basadas en su uso anterior. También puede usar Purchase Analyzer para estimar el impacto en el costo, la cobertura y la utilización de su próxima compra del Savings Plan.

#### Temas

- Evaluación de las recomendaciones de Savings Plans
- Compra de un compromiso personalizado de Savings Plan
- Cómo poner en cola la compra de un Savings Plan
- Revisión y finalización de compras de Savings Plans
- Devolución de un Savings Plan comprado

### Evaluación de las recomendaciones de Savings Plans

Puede visitar la página Recomendaciones para ver los Savings Plans que AWS recomienda como ayuda para que ahorre en el consumo apto. Estas recomendaciones se pueden actualizar en cualquier momento para facilitarle la compra de los Savings Plans óptimos que le ayuden a ahorrar. Puede añadir directamente a su carro los Savings Plans recomendados para su cuenta. Para obtener más información sobre cómo ver su página Recomendaciones o para saber cómo se calculan las recomendaciones, consulte Descripción de las recomendaciones de Savings Plans.

Para comprar Savings Plans desde la página Recomendaciones

- Abra la consola de facturación y administración de costos en <u>https://console.aws.amazon.com/</u> costmanagement/.
- 2. En el panel de navegación, en Savings Plans, elija Recomendaciones.
- 3. Actualice sus recomendaciones de Savings Plans para incluir el uso reciente y el inventario de los up-to-date Savings Plans.
- 4. En la sección Parámetros de recomendación, elija su Tipo de Savings Plans, el Plazo de Savings Plans, la opción de pago y el período retrospectivo que prefiera.

5. En la tabla Savings Plans, seleccione las casillas de verificación situadas junto a los Savings Plans que quiera comprar.

#### 1 Note

El compromiso recomendado es la tarifa de Savings Plans y no el gasto bajo demanda.

6. Seleccione Agregar Savings Plans al carro.

#### i Note

Para las recomendaciones de cuentas de miembros, solo el propietario de la cuenta de miembro puede añadir las recomendaciones de Savings Plans al carro y proceder a las recomendaciones de compra.

- (Opcional) Para poner en cola la compra recomendada para usarla en el futuro, consulte <u>Cómo</u> poner en cola la compra de un Savings Plan.
- 8. Para completar la compra, seleccione Carro en el panel izquierdo.
- 9. En la página Carro, revise su pedido y seleccione Enviar pedido.

Para obtener más información sobre la página Carro, consulte <u>Revisión y finalización de</u> compras de Savings Plans.

### Compra de un compromiso personalizado de Savings Plan

Puede comprar un Savings Plan con un importe de compromiso distinto al compromiso recomendado. Compre un compromiso de su elección en la página Comprar Savings Plans.

#### Para comprar Savings Plans

- 1. Abra la consola de facturación y administración de costos en <u>https://console.aws.amazon.com/</u> costmanagement/.
- 2. En el panel de navegación, en Savings Plans, elija Comprar Savings Plans.
- 3. En el tipo de Savings Plans, selecciona Compute Savings Plans, EC2 Instance Savings Plans o SageMaker Al Savings Plans.
- 4. Para EC2 Instance Savings Plans, elija una región y una familia de instancias.
- 5. En Plazo, elija un plazo de compromiso para sus Savings Plans.

6. En Compromiso de compra, en Compromiso por hora, introduzca un importe de compromiso por hora.

#### 1 Note

El Compromiso por hora recomendado es la tarifa de Savings Plans y no el gasto bajo demanda.

- 7. En Opción de pago, elija entre Todo por adelantado, Pago por adelantado parcial o Sin pago por adelantado.
- 8. Si ha elegido el pago de Pago por adelantado parcial, introduzca el importe de Pago por adelantado parcial.
- 9. Opcional: para poner en cola el Savings Plan para que comience en una fecha futura, establezca la Fecha de inicio.
- 10. Elija Agregar al carrito.

#### 1 Note

Antes de añadirlo al carrito, puede elegir Analyze Savings Plan para transferir los detalles y el compromiso de su Plan de Ahorros a Purchase Analyzer. Allí, puede revisar, actualizar o realizar un análisis para ver el impacto de su compra planificada del Savings Plan.

11. En la página Carro, revise su pedido y seleccione Enviar pedido.

### Cómo poner en cola la compra de un Savings Plan

Puede poner en cola o programar una compra del Savings Plan para que se realice en una fecha futura. La fecha puede ser específica del momento exacto en que desee iniciar la cobertura. Las tarifas iniciales o recurrentes se cobran solo cuando la compra en cola se procesa en la fecha de inicio que usted elija. Puede eliminar esta compra en cola en cualquier momento antes de la fecha de inicio.

Para poner en cola compras futuras del Savings Plan

1. Abra la consola de facturación y administración de costos en <u>https://console.aws.amazon.com/</u> costmanagement/.

2. Añada sus Savings Plans desde la página Comprar Savings Plans o desde la página Recomendaciones.

Para obtener más información sobre este proceso, consulte <u>Evaluación de las recomendaciones</u> de Savings Plans o Compra de un compromiso personalizado de Savings Plan.

- 3. En el panel de navegación, en Savings Plans, elija Carro.
- 4. Seleccione sus Savings Plans.
- 5. Elija Establecer fecha de inicio.
- 6. Elige una Fecha y una Hora.

Puede poner en cola una compra para hasta tres años en el futuro. También se puede especificar el segundo exacto. Las fechas pasadas no son aplicables.

#### 1 Note

Las compras del Savings Plan se procesan y validan en el momento indicado en Fecha de inicio y deben pasar todas las validaciones y facturarse dentro del mismo mes natural de la Fecha de inicio. Las compras del Savings Plan se marcarán como fallidas en el pago y no se descontará ningún consumo si el proceso no se completa antes de fin de mes en la zona horaria UTC.

- 7. Elija Confirmar.
- 8. Opcional: para borrar la Fecha de inicio, seleccione Establecer fecha de inicio.
  - Seleccione Eliminar fecha de inicio.
- 9. Seleccione Enviar pedido.

Todas las compras en cola aparecerán con el estado En cola en la página Inventario de cuenta. Para eliminar las compras en cola antes de la fecha de inicio, consulte <u>Eliminación de un Savings Plan en</u> <u>cola</u>.

### Revisión y finalización de compras de Savings Plans

La página Carros de Savings Plans guarda sus compromisos hasta que esté listo para realizar una compra.

#### Para revisar y finalizar compras en la página Carro

- 1. Abra la consola de facturación y administración de costos en <u>https://console.aws.amazon.com/</u> <u>costmanagement/</u>.
- 2. En el panel de navegación, en Savings Plans, elija Carro.
- 3. Revise tu pedido de la siguiente manera:
  - Tipo: tipo de Savings Plan. Para obtener más información, consulte Tipos de Savings Plans.
  - Plazo: su compromiso a plazo en años. Elija un plazo de 1 año o 3 años.

#### Note

Un año: un año se define como 31 536 000 segundos (365 días). Tres años: tres años se definen como 94 608 000 segundos (1095 días).

- Región: (solo aplicable a EC2 Instance Savings Plans) La AWS región con la que se compromete. Por ejemplo, US East (N. Virginia).
- Tipo de instancia: la familia de instancias (por ejemplo, M5, C5, R5, C5d, etc.) con la que te comprometes (solo se aplica a Instance Savings EC2 Plans).
- Opción de compra: la opción de compra del compromiso. Elija entre Pago inicial total, Pago inicial parcial o Sin pago inicial.
- Fecha de inicio: la fecha y la hora en que se adquirirá el compromiso (UTC). De forma predeterminada, la fecha se establece en Ahora, lo que indica que la compra se completará en cuanto envíe el pedido.
- Compromiso: el compromiso por hora asociado a su Savings Plan y al plazo, con la tarifa del Savings Plan.
- Pago inicial: la parte inicial del pago que se le cobrará al finalizar la compra, de acuerdo con la opción de pago seleccionada.
- Pago mensual: la cantidad del cargo mensual para los Savings Plans. Esta cantidad se facturará cada mes a lo largo del plazo del plan.
- Total cost (Costo total): el compromiso total de Savings Plans durante el plazo seleccionado. Esto incluye el upfront payment (pago inicial) y los monthly payments (pagos mensuales) recurrentes durante el periodo de vigencia.
- 4. Revise el siguiente contenido en la sección Resumen:

- Compromiso total: la suma de todos los costos de Savings Plans que están actualmente en su carro, independientemente de la Fecha de inicio y la Opción de pago.
- Compromiso total a partir de ahora: la suma del Pago inicial de cualquier Savings Plan cuya Fecha de inicio esté establecida en Ahora.
- 5. Opcional: elimine todos los Savings Plans de su carro seleccionando cada artículo y eligiendo Quitar del carro.
- 6. Opcional: para volver a empezar, elimine todos los artículos seleccionando Vaciar el carro.
- 7. Opcional: añada nuevos compromisos seleccionando Agregar otro Savings Plan.
- 8. Seleccione Enviar pedido.

Si encuentra algún mensaje de error o un intento fallido al finalizar la compra, póngase en contacto con nosotros. Soporte Para obtener más información sobre cómo ponerte en contacto Soporte, consulta Cómo obtener ayuda con tus facturas y pagos en la Guía del AWS Billing usuario.

# Devolución de un Savings Plan comprado

Cuando compra un Savings Plan, asume un compromiso de uno o tres años. Sin embargo, en el caso de que compre un Savings Plan e identifique rápidamente un error en la compra que desee corregir, tendrá un período de tiempo limitado para hacerlo. Se puede devolver cualquier Savings Plan con un compromiso por hora de 100\$ o menos que se haya comprado en los últimos siete días y en el mismo mes natural, siempre que no hayas alcanzado tu límite de devoluciones. Una vez que finalice el mes natural (hora UTC), estos Savings Plans comprados ya no se podrán devolver. Para obtener más información, consulte <u>Cuotas y limitaciones</u>.

Cuando devuelva un Savings Plan, recibirá un reembolso del 100 % de los cargos iniciales realizados a su plan, y estos reembolsos se reflejarán en su factura en un plazo de 24 horas a partir de la devolución. Cualquier uso cubierto por el plan se cobrará según las tarifas bajo demanda o se cubrirá con un Savings Plan diferente, si corresponde.

Puede devolver un Savings Plan mediante la consola o llamando a la ReturnSavingsPlan acción a través del AWS SDK/CLI.

Para devolver un Savings Plan activo

1. Abra la consola de facturación y administración de costos en <u>https://console.aws.amazon.com/</u> costmanagement/.

- 2. En el panel de navegación, en Savings Plans, elija Inventario.
- 3. Elija un Savings Plan para abrir la página Detalles del Savings Plan.
- 4. Elija Devolver Savings Plan.

#### Note

El botón Devolver Savings Plan solo está visible en la página de detalles cuando un Savings Plan es apto para la devolución.

5. En el cuadro de diálogo Devolver Savings Plan, seleccione Confirmar devolución.

Note

Esta acción no se puede revertir.

Puede ver los Savings Plans devueltos en la página Inventario de Savings Plans de la consola o llamando a la acción DescribeSavingsPlans en AWS SDK/CLI. Los Savings Plans devueltos aparecen con el estado Devuelto.

#### Limitaciones de las devoluciones de Savings Plans

Si presenta una solicitud de devolución de un Savings Plan y este no es apto, recibirá un error relacionado con uno de los siguientes motivos:

• Se ha alcanzado el límite de su familia de facturación unificada. Si utilizas una sola AWS cuenta, se ha alcanzado el límite de esa cuenta.

Para obtener más información, consulte Cuotas y limitaciones.

- El Savings Plan no se encuentra en estado Activo. Solo se pueden devolver los Savings Plans que se hayan activado. Para devolver un Savings Plan "payment-pending", espere a que se active.
- El compromiso por hora es superior a 100 USD.
- La solicitud la ha realizado un usuario con permisos insuficientes.

#### Note

Solo los usuarios raíz o los usuarios de IAM con permiso savingsplans:returnSavingsPlan pueden devolver un Savings Plan de su cuenta. La política AWS gestionada AWSSavingsPlansFullAccess incluye ese permiso.

- El Savings Plan se compró en un mes diferente o en el mismo mes, pero hace más de siete días.
- El Plan de Ahorros es un Plan de Ahorros con pago anticipado total o parcial y usted está registrado en AWS Brasil o Turquía AWS .

Para obtener más información sobre el vendedor registrado (SOR), consulte <u>Buscar el vendedor</u> registrado.

• La cuenta de administración no es la misma que se usó para la compra del Savings Plan.

# Descripción de las oportunidades de sus Savings Plans

Puede usar la página de descripción general de la AWS Cost Management consola para ver los Savings Plans que tenga, además de las posibles oportunidades de ahorro.

#### 1 Note

Si actualmente no es propietario de ningún Savings Plans, la página de Descripción general muestra un resumen de cómo funcionan los Savings Plans, junto con las compras recomendadas de los Savings Plans en función de su uso anterior.

Para acceder a la descripción general de Savings Plans

- Abra la consola de facturación y administración de costos en <u>https://console.aws.amazon.com/</u> costmanagement/.
- 2. En el panel de navegación, en Savings Plans, elija Descripción general.

Sus oportunidades de ahorro se muestran en Oportunidades de ahorro adicionales u Oportunidades de ahorro, según si ha realizado compras anteriores en Savings Plans o no.

Para ver sus recomendaciones detalladas, elija Ver planes de ahorro recomendados. Para obtener más información sobre cómo se calculan las recomendaciones de Savings Plans, consulte Descripción de las recomendaciones de Savings Plans.

### Ver detalles de Savings Plans

Después de comprar Savings Plans, verá una sección Detalles en la página Descripción general. La sección Detalles muestra las métricas siguientes relacionadas con los Savings Plans que ha comprado:

- Tipo: determina el resumen por tipo de Savings Plans.
- Planes de MTD/YTD: la cantidad de Savings Plans que han estado activos durante el período seleccionado (mes o año).
- Compromiso de MTD/YTD: el total de compromisos amortizados durante el período seleccionado (mes o año).

- Utilización de MTD/YTD: porcentaje de utilización promedio durante el período seleccionado (mes o año).
- Ahorros de MTD/YTD: los ahorros totales de Savings Plans durante el período seleccionado (mes o año).

Para ver los detalles de los Savings Plans que tiene, seleccione Ver todo en la sección Detalles o bien Inventario en el panel de navegación izquierdo.

### Cómo administrar sus alertas de Savings Plans

Puede realizar el seguimiento de los vencimientos de sus Savings Plans y de sus Savings Plans en cola futuros en Cost Explorer. Puede usar las alertas de Savings Plans para recibir alertas anticipadas por correo electrónico 1, 7, 30 o 60 días antes de la fecha de vencimiento de su plan de ahorro o cuando haya un compromiso en cola para su compra. Estas notificaciones también le alertan sobre la fecha de vencimiento y pueden enviarse a un máximo de 10 destinatarios de correo electrónico.

Para obtener información sobre cómo administrar sus suscripciones a alertas de Savings Plans, consulte <u>Ver, crear, actualizar y eliminar reservas y alertas de Savings Plans</u> en la Guía del usuario de AWS Billing .

Para activar las alertas de caducidad o de compras en cola de Savings Plans

- Abra la consola de facturación y administración de costos en <u>https://console.aws.amazon.com/</u> costmanagement/.
- 2. En el panel de navegación, en Savings Plans, elija Descripción general.
- 3. Elija Administrar suscripciones a alertas.
- 4. En la sección Frecuencia de las alertas, seleccione todas las fechas en las que desee recibir las alertas.
- 5. En la sección Destinatarios de correo electrónico, introduzca las direcciones de correo electrónico de los destinatarios.
- 6. Seleccione Guardar.

AWS supervisa la configuración de sus Savings Plans y le envía automáticamente alertas según sus preferencias.

Cómo administrar sus alertas de Savings Plans

# Supervisión de Savings Plans

La supervisión es una parte importante del uso de Savings Plans. Comprender los Savings Plans que tiene, cómo se aplican a su consumo y qué consumo se cubre son partes importantes de la optimización de sus costos con Savings Plans. Puede supervisar su consumo en la página Inventario de Savings Plans o mediante los informes de uso y cobertura. También puede configurar presupuestos para el uso, la cobertura y los costos de sus Savings Plans.

#### Temas

- Consultar el inventario de Savings Plans
- Utilizar el informe de uso de Savings Plans
- Uso del informe de cobertura de Savings Plans
- Uso de presupuestos de Savings Plans

### Consultar el inventario de Savings Plans

La página Inventario de Savings Plans muestra un resumen detallado de los planes de ahorro que posee o que tiene en cola para comprar en el futuro.

Si es usuario de una cuenta de miembro de AWS Organizations, puede ver los Savings Plans propiedad de su cuenta de miembro específica. Si es usuario de la cuenta de administración de una organización, puede consultar los Savings Plans que pertenecen solo a la cuenta de administración o los que pertenecen a todas las cuentas de la organización. Para cambiar las vistas, seleccione Inventario de cuenta o Inventario de organización.

#### 1 Note

Puede ver los Savings Plans que ha adquirido recientemente en el Inventario de cuenta poco después de la compra. Es posible que Savings Plans tarde más en aparecer en la vista de Inventario de organización.

Para ver la página Inventario

 Abra la consola de facturación y administración de costos en <u>https://console.aws.amazon.com/</u> costmanagement/. 2. En el panel de navegación, en Savings Plans, elija Inventario.

La tabla de Savings Plans muestra la siguiente información de los Savings Plans que ha comprado:

- ID de Savings Plan: identificador único de cada uno de los Savings Plans.
- ID de la cuenta: identificador de la cuenta a la que pertenece el Savings Plans concreto. Esta columna solo aparece en la vista Inventario de organización.
- Estado: estado de cada Savings Plan. Por ejemplo, activo, en cola, etc.
- Tipo: tipo de Savings Plan.
- Familia de instancias: familia de instancias con la que está comprometido su Savings Plan. Esto solo se aplica al tipo EC2 Instance Savings Plans.
- Región: la AWS región con la que se compromete su Savings Plan. Esto solo se aplica al tipo EC2 Instance Savings Plans.
- Compromiso: el gasto comprometido por hora para el Savings Plan concreto.
- Ahorro neto MTD: el importe de ahorro real en comparación con el ahorro bajo demanda, en función del uso del compromiso del Savings Plan concreto. Esta columna solo aparece en la vista Inventario de organización.
- Fecha de inicio: fecha en que comenzó el compromiso del Savings Plan.
- Fecha de finalización: fecha en que acabó el compromiso del Savings Plan.

#### Renovar un Savings Plan

Si sus Savings Plans activos están a punto de caducar, puede poner en cola una compra para que comience en cuanto caduquen los Savings Plans activos. Esto ayuda a garantizar que tenga una cobertura continua de Savings Plans.

Cómo poner en cola una compra de un Savings Plan para reemplazar uno que está a punto de caducar

- Abra la consola de facturación y administración de costos en <u>https://console.aws.amazon.com/</u> costmanagement/.
- 2. En el panel de navegación, en Savings Plans, elija Inventario.
- 3. Seleccione el Savings Plan de referencia mediante la casilla de verificación.

Solo puede seleccionar un Savings Plan cada vez. El Savings Plan seleccionado debe encontrarse en estado activo.

- 4. Elija Acciones.
- 5. Elija Renovar Savings Plan.
- 6. Alternativa: elija el Savings Plan de referencia.
  - En la página Detalles del Savings Plan, seleccione Renovar Savings Plan.
    - Note

Renovar Savings Plan renueva el plan con la misma configuración y las tarifas se cobran según la tarifa del plan actual. De este modo, se establece automáticamente la fecha de inicio del nuevo Savings Plan en un segundo después de que caduque el Savings Plan de referencia.

Es posible que desee cambiar el importe de su compromiso en función de los cambios en su consumo o de las tarifas de Savings Plans desde el momento en que compró el plan de referencia.

7. En la página Carro, seleccione Enviar pedido.

Para obtener más información acerca de la página Carro, consulte <u>Revisión y finalización de</u> compras de Savings Plans.

#### Eliminación de un Savings Plan en cola

Puede usar Savings Plans en cola para tener cobertura continua para su uso bajo demanda. Sin embargo, entendemos que sus preferencias podrían cambiar a medida que se acerque la fecha de inicio. Para eliminar un Savings Plan en cola, utilice el procedimiento siguiente.

Para eliminar una compra de un Savings Plan en cola

- Abra la consola de facturación y administración de costos en <u>https://console.aws.amazon.com/</u> costmanagement/.
- 2. En el panel de navegación, elija Inventario en Savings Plans.
- 3. Seleccione los Savings Plans en cola para eliminarlos.

El estado debe ser Queued.

- 4. Elija Acciones.
- 5. Seleccione Eliminar Savings Plans en cola.
- 6. Alternativa: elija el Savings Plan en cola.
  - En la página Detalles del Savings Plan, seleccione Renovar Savings Plan en cola.
- 7. En la ventana emergente, elija Eliminar.

#### Cómo descargar las tarifas de Savings Plans

Puede descargar un archivo CSV con información detallada de cada Savings Plans que posea. Es posible que el archivo tarde más en descargarse para Savings Plans para computación.

Para descargar el archivo de tarifas de Savings Plans

- 1. Abra la consola de facturación y administración de costos en <u>https://console.aws.amazon.com/</u> costmanagement/.
- 2. En el panel de navegación, en Savings Plans, elija Inventario.
- 3. En la sección Savings Plans, seleccione ID de Savings Plans.
- 4. En la página Detalles del Savings Plan, seleccione Renovar tarifas de Savings Plans.

También puede descargar las tarifas de Savings Plans mediante la API masiva AWS Price List. Para obtener más información, consulte <u>Uso de la API masiva</u> en la Guía del usuario de AWS Billing .

#### Cómo descargar el inventario de Savings Plans

Puede descargar un archivo CSV con toda la información detallada de Savings Plans en la tabla de Savings Plans.

Para descargar el archivo de inventario de Savings Plans

- Abra la consola de facturación y administración de costos en <u>https://console.aws.amazon.com/</u> <u>costmanagement/</u>.
- 2. En el panel de navegación, en Savings Plans, elija Inventario.
- 3. En la sección Savings Plans, seleccione Descargar CSV.

Puede descargar todos los Savings Plans en su página Inventario o seleccionar todos los Savings Plans que desee antes de descargar el archivo CSV.

### Utilizar el informe de uso de Savings Plans

El uso de los Savings Plans muestra el porcentaje de su compromiso con los Savings Plans que está utilizando en el consumo bajo demanda. El informe de uso de Savings Plans puede servir para entender cómo se aplican los Savings Plans a su consumo durante el período configurado. Junto con un gráfico visualizado, el informe muestra métricas de alto nivel basadas en el Savings Plan, los filtros y los períodos retrospectivos seleccionados. El uso se calcula en función de cómo se hayan aplicado sus Savings Plans a su consumo durante el período retrospectivo.

Por ejemplo, si tiene un compromiso de 10 \$ por hora y el consumo facturado con las tarifas de Savings Plans asciende a 9,80 \$ por hora, su uso durante esa hora es del 98 por ciento.

Visualización del informe de uso

- 1. Abra la consola de facturación y administración de costos en <u>https://console.aws.amazon.com/</u> costmanagement/.
- 2. En el panel de navegación, en Savings Plans, elija Inventario.
- 3. En la sección Savings Plans, seleccione ID de Savings Plan.
- 4. En Detalles del Savings Plan, seleccione Ver informe de uso.

#### Descripción de las métricas y los cálculos de uso

Puede encontrar métricas de alto nivel en la sección Informe de uso.

- Gasto de Savings Plans: gasto del compromiso de Savings Plans durante el período retrospectivo.
- Equivalente al gasto bajo demanda: importe que habría gastado con el mismo consumo si no se hubiera comprometido con Savings Plans. Este importe es el coste bajo demanda equivalente en función de las tarifas bajo demanda actuales.
- Ahorro neto total: cantidad que ha ahorrado gracias a los compromisos de Savings Plans durante el período seleccionado, en comparación con la estimación de los costos bajo demanda.

Puede ver el uso de sus Savings Plans con precisión horaria, diaria o mensual, en función de su período retrospectivo. Puede personalizar los filtros por cuenta de miembro, región de AWS, tipo de Savings Plans y familia de instancias en la sección Filtros.

Si es usuario de una cuenta de administración, puede ver el uso sumado de toda la familia Facturación unificada.

#### Descargar el informe de uso de Savings Plans

Puede descargar un archivo CSV de los datos del informe de uso de Savings Plans.

Para descargar su informe de uso

- Abra la consola de facturación y administración de costos en <u>https://console.aws.amazon.com/</u> costmanagement/.
- 2. En el panel de navegación, en Savings Plans, elija Informe de uso.
- 3. En la página Informe de utilización, seleccione Descargar gráfico (CSV).

### Uso del informe de cobertura de Savings Plans

El informe de cobertura de Savings Plans muestra qué porcentaje de sus costos de AWS uso aplicables cubre sus Savings Plans durante el período de tiempo seleccionado.

Para ver tu informe de cobertura

- Abra la consola de facturación y administración de costos en <u>https://console.aws.amazon.com/</u> costmanagement/.
- 2. En el panel de navegación, en Savings Plans, elija Inventario.
- 3. En la sección Savings Plans, seleccione ID de Savings Plan.
- 4. En los detalles del Savings Plan, selecciona Ver informe de cobertura.

#### Descripción de las métricas y los cálculos de cobertura

En la sección Informe de cobertura puede encontrar las siguientes métricas de alto nivel:

- Gastos bajo demanda no cubiertos: importe de los gastos de ahorro aptos que no se han cubierto con Savings Plans ni instancias reservadas durante el período retrospectivo.
- Cobertura media: porcentaje de cobertura sumado de Savings Plans según los filtros seleccionados y el período retrospectivo.
- Ahorro mensual potencial en comparación con bajo demanda: importe de ahorro potencial según sus recomendaciones de Savings Plans. Se muestra en forma de cantidad mensual.

La cobertura se calcula de la siguiente manera:

(Equivalente bajo demanda del uso cubierto por sus Savings Plans)

÷

(Uso equivalente bajo demanda cubierto por Savings Plans + importe apto de Savings Plans que se ha facturado según las tarifas bajo demanda)

Por ejemplo, si ejecuta 10 instancias idénticas con un precio bajo demanda de 1 dólar por hora y 9 de las 10 instancias que ejecuta están cubiertas por su compromiso con Savings Plans, su cobertura sería del 90 por ciento.

(9 instancias cubiertas por Savings Plans \* tarifa bajo demanda de 1,00 \$ por hora)

÷

(9 instancias cubiertas por Savings Plans \* tarifa bajo demanda de 1,00 \$ por hora + 1 instancia bajo demanda \* tarifa bajo demanda de 1,00 \$ por hora)

Puede ver su consumo de forma detallada por hora, día o mes. El consumo se calcula en función del período retrospectivo seleccionado. Puedes personalizar los filtros por cuenta de miembro, AWS región, familia de instancias, servicio y categoría de coste en la sección Filtros.

Si es usuario de la cuenta de administración, puede ver la cobertura sumada de toda la familia Facturación unificada.

#### Descargar el informe de cobertura de Savings Plans

Puede descargar un archivo CSV de los datos del informe de cobertura de Savings Plans.

Para descargar el informe de cobertura

- 1. Abra la consola de facturación y administración de costos en <u>https://console.aws.amazon.com/</u> costmanagement/.
- 2. En el panel de navegación, en Savings Plans, elija Informe de cobertura.
- 3. En la página Informe de cobertura, seleccione Descargar gráfico (CSV).

### Uso de presupuestos de Savings Plans

Puede usar Budgets AWS para establecer presupuestos para la utilización, la cobertura y los costos de su Savings Plan. Puede realizar un seguimiento de sus costos a medida que continúa optimizándolos AWS.

Puede crear y configurar un presupuesto para sus Savings Plans de dos maneras:

- Uso de una plantilla (simplificada)
- Personalización de un presupuesto (avanzada)

Para obtener más información, consulte <u>Cómo administrar los costos con AWS presupuestos</u> en la Guía del usuario de administración de AWS costos.

#### Usar una plantilla para crear un presupuesto de Savings Plans

Utilice el procedimiento siguiente para crear un presupuesto de cobertura para Savings Plans mediante una plantilla.

Puede crear un presupuesto utilizando una plantilla con las configuraciones recomendadas. Las plantillas de presupuesto son una forma simplificada de empezar a utilizar AWS los presupuestos, con un flujo de trabajo de una sola página, a diferencia del flujo de trabajo de 5 pasos que se requiere para <u>personalizar un presupuesto (avanzado)</u>.

Para crear un presupuesto de cobertura de Savings Plans mediante una plantilla

- 1. Abra la consola de facturación y administración de costos en <u>https://console.aws.amazon.com/</u> costmanagement/.
- 2. En el panel de navegación, elija Budgets (Presupuestos).
- 3. En la parte superior de la página, elija Create budget.
- 4. En Configuración del presupuesto, elija Usar una plantilla (simplificado).
- 5. En Plantillas, seleccione Presupuesto de cobertura diario de Savings Plans.
- 6. En Nombre de presupuesto, escriba el nombre del presupuesto. El nombre del presupuesto debe ser único en la cuenta y puede utilizar A-Z, a-z, espacios y los siguientes caracteres:

#### \_.:/=+-%@

 En Umbral de cobertura, introduce el porcentaje de cobertura al que AWS deseas notificarte. Por ejemplo, en un presupuesto de cobertura en el que desea permanecer por encima del 80 por ciento, introduzca 80. El presupuesto le notificará cuando su cobertura general baje del 80 por ciento.

- 8. En Destinatarios de correo electrónico, escriba las direcciones de correo electrónico a las que desee que se envíen las notificaciones. Separe las direcciones de correo electrónico con una coma. Una notificación puede tener hasta diez direcciones de correo electrónico.
- 9. Seleccione Crear presupuesto.

#### Personalizar un presupuesto de Savings Plans

Utilice el procedimiento siguiente para crear un presupuesto personalizado de uso o cobertura de Savings Plans.

Puede personalizar un presupuesto para establecer parámetros específicos para su caso de uso. Puede personalizar el periodo de tiempo, el mes de inicio y las cuentas específicas. La creación de un presupuesto personalizado implica un flujo de trabajo de cinco pasos.

Para crear un presupuesto de Savings Plans

- 1. Abra la consola de facturación y administración de costos en <u>https://console.aws.amazon.com/</u> costmanagement/.
- 2. En el panel de navegación, elija Budgets (Presupuestos).
- 3. En la parte superior de la página, elija Create budget.
- 4. En Configuración del presupuesto, seleccione Personalización (avanzada).
- 5. En Tipos de presupuesto, seleccione Presupuesto de Savings Plans.
- 6. Elija Siguiente.
- 7. En Nombre de presupuesto, escriba el nombre del presupuesto. El nombre del presupuesto debe ser único en la cuenta y puede utilizar A-Z, a-z, espacios y los siguientes caracteres:

\_.:/=+-%@

- 8. En Period, seleccione la frecuencia con la que desea que el presupuesto restablezca los gastos previstos y reales. Elija Diaria para restablecer los datos cada día, Mensual para hacerlo cada mes, Trimestral para hacerlo cada tres meses o Anual para hacerlo una vez al año. Todas las horas del presupuesto se indican en UTC.
- 9. En Monitorear mi gasto según, elija qué desee que el presupuesto controle.

Uso de Savings Plans es la cantidad de Savings Plans que ha utilizado.

Cobertura de Savings Plans es la cantidad de uso que cubre un Savings Plan.

- Para el umbral de utilización, introduzca el porcentaje de utilización AWS al que desea notificarle. Por ejemplo, en un presupuesto de uso en el que desee permanecer por encima del 90 por ciento de uso, introduzca **90** para que el presupuesto le notifique cuando su utilización general de Savings Plans baje del 90 por ciento.
- En Umbral de cobertura, introduzca el porcentaje de cobertura AWS al que desea notificarle. Por ejemplo, en un presupuesto de cobertura en el que desea permanecer por encima del 80 por ciento, introduzca 80. El presupuesto le notificará cuando su cobertura general baje del 80 por ciento.
- En Alcance del presupuestario, agregue <u>filtros</u> y use opciones avanzadas para restringir el conjunto de información sobre costos del que se haga seguimiento como parte del presupuesto.
- 13. Elija Siguiente.
- 14. En Configuración de alertas, elige si deseas enviar alertas de presupuesto por correo electrónico con el and/or tema Amazon SNS.
- 15. En Destinatarios de correo electrónico, escriba las direcciones de correo electrónico a las que desee que se envíen las notificaciones. Separe las direcciones de correo electrónico con una coma. Una notificación puede tener hasta diez direcciones de correo electrónico.
- 16. Opcional: en ARN de Amazon SNS, introduzca el nombre de recurso de Amazon (ARN) del tema de Amazon SNS.

Si desea utilizar un tema de Amazon SNS para la notificación, pero no tiene ninguno, consulte Crear un tema en la Guía para desarrolladores de Amazon Simple Notification Service.

AWS verifica que tu presupuesto tenga permiso para enviar notificaciones a tu tema de Amazon SNS mediante el envío de un correo electrónico de prueba a tu tema de Amazon SNS.

Para ver un ejemplo de política e instrucciones sobre cómo conceder tus permisos de presupuesto, consulta <u>Creación de un tema de Amazon SNS para las notificaciones del presupuesto</u>. Una notificación puede suscribirse a un único tema de Amazon SNS.

- 17. Elija Siguiente.
- 18. Seleccione Crear presupuesto.

# Aplicar los Savings Plans a su uso de

Si tiene Savings Plans activos, se aplican automáticamente al AWS uso que reúna los requisitos para reducir su factura.

## Cálculo de facturas con Savings Plans

Los Savings Plans se aplican al uso después de aplicar las Amazon EC2 Reserved Instances (RI).

Sus Savings Plans actuales se agrupan y se aplican al uso apto. EC2 Los Instance Savings Plans se aplican antes que Compute Savings Plans porque los Compute Savings Plans tienen una aplicabilidad más amplia.

En una familia de facturación consolidada, los Savings Plans se aplican primero al uso de la cuenta del propietario y, después, al uso de otras cuentas. Esto ocurre solo si tiene activado el uso compartido.

Calculamos los porcentajes de ahorro potenciales de cada combinación de usos aptos. Este porcentaje compara las tarifas de Savings Plans con sus tarifas actuales bajo demanda. Sus Savings Plans se aplican primero a su porcentaje de ahorro más alto. Si hay varios usos con porcentajes de ahorro iguales, los Savings Plans se aplican al primer uso con la tarifa más baja de Savings Plans. Los Savings Plans seguirán aplicándose hasta que no queden más usos o hasta que se agote su compromiso. El uso restante se cobra según la tarifa bajo demanda.

### Ejemplo de Savings Plans

Las tarifas de estos ejemplos son solo ilustrativas. Para este ejemplo, tiene el uso siguiente en una sola hora:

- 4x instancias de tenencia compartida de Linux r5.4xlarge en us-east-1, en ejecución durante una hora completa
- 1x instancia de tenencia dedicada de Windows m5.24xlarge en us-east-1, en ejecución durante una hora completa
- 400 vCPU y 1600 GB de uso de Fargate en us-west-1
- 1 millón de solicitudes de memoria de AWS Lambda uso de 512 MB (0,5 GB) en us-east-2, con una duración de 3 segundos cada una

#### Ejemplo de precios

|                                                           | Tarifa bajo<br>demanda | Savings<br>Plans para<br>computación | % de ahorro<br>de Compute<br>Savings<br>Plans | EC2 Tarifa<br>de Instance<br>Savings<br>Plans | EC2 % de<br>ahorro de<br>Instance<br>Savings<br>Plans |
|-----------------------------------------------------------|------------------------|--------------------------------------|-----------------------------------------------|-----------------------------------------------|-------------------------------------------------------|
| r5.4xlarge<br>Linux                                       | 1,00\$                 | 0,70\$                               | 30%                                           | 0,60\$                                        | 40%                                                   |
| vCPU<br>Fargate                                           | 0,04\$                 | 0,03\$                               | 25%                                           | N/A                                           | N/A                                                   |
| GB de<br>Fargate                                          | 0,004\$                | 0,003\$                              | 25%                                           | N/A                                           | N/A                                                   |
| Windows<br>m5.24xlarge                                    | 10,00<br>DÓLARES       | 8,20<br>DÓLARES                      | 18%                                           | 7,80<br>DÓLARES                               | 22%                                                   |
| Duración de<br>Lambda (por<br>GB/seg)                     | 0,000015\$             | 0,00001275\$                         | 15%                                           | N/A                                           | N/A                                                   |
| Solicitudes<br>Lambda (por<br>1 millón de<br>solicitudes) | 0,20\$                 | 0,20\$                               | 0%                                            | N/A                                           | N/A                                                   |

En este ejemplo, los Savings Plans tienen una duración de un año, se han pagado parcialmente por adelantado y corresponden a la configuración del consumo. Las tasas y los porcentajes de descuento son hipotéticos para simplificar.

Ejemplos de escenarios de

- Escenario 1: Savings Plans se aplica a todos los consumos
- Escenario 2: Savings Plans se aplica a algunos consumos
- Escenario 3: Savings Plans se aplica a algunos consumos en todos los productos

- Escenario 4: Los Savings Plans y las instancias EC2 reservadas se aplican al uso
- Escenario 5: se aplican varios Savings Plans al consumo

#### Escenario 1: Savings Plans se aplica a todos los consumos

El cliente compra Savings Plans para computación para un año con un pago parcial por adelantado con un compromiso de 50 \$ por hora.

Su Savings Plan cubre todo su consumo, ya que multiplicar cada uno de los consumos por los Savings Plans para computación equivalentes da como resultado 47,13 \$. Este importe sigue siendo inferior al compromiso de 50 \$ por hora.

Sin Savings Plans, se le cobraría una tarifa bajo demanda de 59,10 \$.

1 Note

El compromiso de cada hora solo se puede utilizar dentro de esa hora y no se puede transferir.

#### Escenario 2: Savings Plans se aplica a algunos consumos

El cliente compra Savings Plans para computación para un año con un pago parcial por adelantado con un compromiso de 2 \$ por hora.

En cualquier hora, sus Savings Plans se aplican a su consumo a partir del porcentaje de descuento más alto (30 por ciento).

Su compromiso de 2 \$ por hora se utiliza para cubrir aproximadamente 2,9 unidades de este consumo. Las 1,1 unidades restantes se cobran según las tarifas bajo demanda, lo que supone un coste de 1,14 \$ por cada r5.

El consumo de Lambda y m5.24xlarge Fargate también se cobra según las tarifas bajo demanda, lo que se traduce en 55,10 USD \$ de cargos bajo demanda. Los cargos totales bajo demanda por este uso son de 56,24 \$.

# Escenario 3: Savings Plans se aplica a algunos consumos en todos los productos

El cliente compra Savings Plans para computación para un año con un pago parcial por adelantado con un compromiso de 19,60 \$ por hora.

Sus Savings Plans se aplican primero a r5.4xlarge porque tiene el porcentaje de descuento más alto (30 por ciento).

Sus Savings Plans se aplican primero al consumo de Fargate porque tiene el siguiente porcentaje de descuento más alto (25 por ciento). Los Savings Plans se aplican a la memoria (GB) antes que a la computación (vCPU) porque tienen la tarifa más baja de los Savings Plans. Se cumple el compromiso por hora de 19,60 \$ y el consumo restante se cobra según las tarifas bajo demanda.

Los cargos por consumo de Lambda y m5.24xlarge bajo demanda son de 32,70 \$.

# Escenario 4: Los Savings Plans y las instancias EC2 reservadas se aplican al uso

El cliente compra Savings Plans para computación de un año con un pago parcial por adelantado con un compromiso de 18,20 \$ por hora. Tiene dos instancias EC2 reservadas (RI) para arrendamiento compartido de r5.4xlarge Linux en us-east-1.

En primer lugar, la instancia reservada cubre dos de las instancias de r5.4xlarge. Luego, la tarifa de Savings Plans se aplica al r5.4xlarge restante y al consumo de Fargate, lo que agota el compromiso por hora de 18,20 \$.

Los cargos por consumo de Lambda y m5.24xlarge bajo demanda son de 32,70 \$.

#### Escenario 5: se aplican varios Savings Plans al consumo

Adquiere un EC2 Instance Family Savings Plan de un año y parcialmente por adelantado para la r5 familia en us-east-1 con un compromiso de 3 USD por hora. También tiene un Savings Plan para computación de un año con un pago parcial por adelantado con un compromiso de 16,80 \$ por hora.

Su Plan de Ahorros de EC2 Instance Family (r5, us-east-1) cubre todo el uso, ya que si se multiplica r5.4x1arge el uso por la tarifa del Plan de Ahorros de Instance EC2 Family, es de 2,40 USD. Este importe es inferior al compromiso de 3 \$ por hora.

A continuación, sus Savings Plans para computación se aplican al consumo de Fargate porque tiene el siguiente porcentaje de descuento más alto (25 por ciento) del consumo restante. Los Savings Plans se aplican a la memoria (GB) antes que a la computación (vCPU) porque la memoria tiene la tarifa más baja de los Savings Plans. Se cumple el compromiso por hora de 16,80 \$ y el consumo restante se cobra según las tarifas bajo demanda.

Los cargos por consumo de Lambda y m5.24xlarge bajo demanda son de 32,70 \$.

Para obtener más información, consulte <u>Facturas consolidadas</u> en la Guía del usuario de Administración de facturación y costos de AWS .

# Automatizar los Savings Plans con Amazon EventBridge

EventBridge le ayuda a automatizar sus AWS servicios y a responder automáticamente a los eventos del sistema, como los problemas de disponibilidad de las aplicaciones o los cambios en los recursos. Los eventos de AWS los servicios se envían casi EventBridge en tiempo real. Los eventos se emiten en la medida de lo posible. Según las reglas que cree, EventBridge invoca una o más acciones de destino cuando un evento coincide con los valores que especifique en una regla.

Entre las acciones que se pueden activar automáticamente se incluyen las siguientes:

- Invocar una función AWS Lambda
- Invocar el comando Amazon EC2 Run
- Desviar el evento a Amazon Kinesis Data Streams
- Activar una máquina de AWS Step Functions estados
- Notificar un tema o una cola de Amazon SNS AWS SMS

Algunos ejemplos del uso de CloudWatch Events with Savings Plans incluyen:

- Activar una función de Lambda cuando se retira un Savings Plan.
- Notificar un tema de Amazon SNS cuando se marca un Savings Plan como payment-failed o active.

Para obtener más información, consulta la Guía del usuario de Amazon CloudWatch Events.

### Ejemplos de eventos de Savings Plans

En esta sección se incluyen eventos de ejemplo de Savings Plans. Savings Plans genera dos tipos de eventos. Los eventos de cambio de estado que se activan cuando se produce un cambio de estado y los eventos de alerta de cambio de estado que informan de un cambio de estado próximo que se producirá en uno o siete días.

#### Evento de cambio de estado de Savings Plans

Los cambios de estado de Savings Plans se generan cuando un Savings Plan pasa de un estado a otro. Por ejemplo, un estado payment-pending cambia a active o un estado active cambia a retired.

| {                                                                   |
|---------------------------------------------------------------------|
| "version": "0",                                                     |
| "id": "999cccaa-eaaa-0000-1111-123456789012",                       |
| "detail-type": "Savings Plans State Change",                        |
| "source": "aws.savingsplans",                                       |
| "account": "123456789012",                                          |
| "time": "2020-09-16T20:43:05Z",                                     |
| "region": "us-east-1",                                              |
| "resources": [                                                      |
| "arn:aws:savingsplans::123456789012:savingsplan/07ec53ab-91c3-4ac5- |
| bde6-79fd53192252"                                                  |
| ],                                                                  |
| "detail": {                                                         |
| "severity": "INFO",                                                 |
| "previousState": "payment-pending",                                 |
| "currentState": "active",                                           |
| "message": "PaymentSuccessful"                                      |
| }                                                                   |
| }                                                                   |
|                                                                     |

El evento de cambio de estado contiene campos para los recursos (Savings Plans ARNs), el estado anterior, el estado actual, la gravedad y el mensaje.

Valores posibles de eventos de cambio de estado

| previousState | currentState    | severity | message                                                                                 |
|---------------|-----------------|----------|-----------------------------------------------------------------------------------------|
| queued        | payment-pending | INFO     | QueuedPur<br>chaseFulf<br>illment                                                       |
| queued        | payment-failed  | ERROR    | LimitExce<br>ededException<br>O<br>SavingsPl<br>anOfferin<br>gNotAvail<br>ableException |

| previousState   | currentState   | severity | message                                                    |
|-----------------|----------------|----------|------------------------------------------------------------|
| queued          | queued-deleted | INFO     | SavingsPl<br>anQueuedD<br>eleted                           |
| payment-pending | active         | INFO     | PaymentSu<br>ccessful                                      |
| payment-pending | payment-failed | ERROR    | LimitExce<br>ededException<br>o<br>PaymentUn<br>successful |
| activa          | retired        | INFO     | SavingsPl<br>anExpiration                                  |
| activa          | pending-return | INFO     | SavingsPl<br>anReturnR<br>equested                         |
| pending-return  | returned       | INFO     | SavingsPl<br>anReturnS<br>uccessful                        |
| pending-return  | activa         | ERROR    | SavingsPl<br>anReturnU<br>nsuccessful                      |

#### Evento de alerta de cambio de estado de Savings Plans

Las alertas de cambios de estado de Savings Plans se generan cuando un Savings Plan pasa del estado queued a active, o del estado active a retired en uno o siete días. Se trata de una notificación proactiva para avisarle si algún Savings Plan se va a retirar o si se cumple un estado queued (en cola).

r

| ί   |                                                                                     |
|-----|-------------------------------------------------------------------------------------|
|     | "version": "0",                                                                     |
|     | "id": "999cccaa-eaaa-0000-1111-123456789012",                                       |
|     | "detail-type": "Savings Plans State Changange Alert",                               |
|     | "source": "aws.savingsplans",                                                       |
|     | "account": "123456789012",                                                          |
|     | "time": "2020-09-16T00:15:00Z",                                                     |
|     | "region": "us-east-1",                                                              |
|     | "resources": [                                                                      |
|     | "arn:aws:savingsplans::123456789012:savingsplan/07ec53ab-91c3-4ac5-                 |
| bde | 6-79fd53192252",                                                                    |
|     |                                                                                     |
| "a  | rn:aws:savingsplans::123456789012:savingsplan/19a9fa12-911a-18ed-9aa1-3a2615149a14" |
|     | ],                                                                                  |
|     | "detail": {                                                                         |
|     | "currentState": "queued",                                                           |
|     | "nextState": "active",                                                              |
|     | "remainingdays": "1",                                                               |
|     | "nextStateChangeDate": "2020-09-17",                                                |
|     | "message": "queued savings plans will go to active state on 2020-09-17"             |
|     | }                                                                                   |
| }   |                                                                                     |
|     |                                                                                     |

El evento de alerta de cambio de estado contiene campos para los recursos (Savings Plans ARNs), el estado actual, el estado siguiente, los días restantes, la fecha del próximo cambio de estado y el mensaje.

Valores posibles de eventos de alerta de cambio de estado

| currentState | nextState | remainir<br>Days | message                                                               |
|--------------|-----------|------------------|-----------------------------------------------------------------------|
| queued       | activa    | 1                | Los Savings Plans en cola entrarán en estado activo el YYYY-MM-DD .   |
| queued       | activa    | 7                | Los Savings Plans en cola entrarán en estado activo el YYYY-MM-DD .   |
| activa       | retired   | 1                | Los Savings Plans activos entrarán en estado retirado el YYYY-MM-DD . |

| currentState | nextState | remainir<br>Days | message                                                               |
|--------------|-----------|------------------|-----------------------------------------------------------------------|
| activa       | retired   | 7                | Los Savings Plans activos entrarán en estado retirado el YYYY-MM-DD . |

# Identity and Access Management para Savings Plans

AWS Identity and Access Management (IAM) es un AWS servicio que ayuda al administrador a controlar de forma segura el acceso a AWS los recursos. Como administrador, puede crear funciones en su AWS cuenta que sus usuarios puedan asumir. Usted controla los permisos que tienen los usuarios para realizar tareas utilizando AWS los recursos. Puede utilizar IAM sin cargo adicional.

De forma predeterminada, los usuarios no tienen permisos para los recursos y las operaciones de Savings Plans. Para permitir a los usuarios administrar los recursos de Savings Plans, debe crear un rol para delegar permisos a un usuario. Siga las instrucciones de <u>Creación de un rol para un usuario</u> en la Guía del usuario de IAM.

# Estructura de la política

Una política de IAM es un documento JSON que contiene una o varias instrucciones. Cada instrucción tiene la estructura siguiente.

Una instrucción está compuesta por varios elementos:

- Effect: el valor de effect puede ser Allow o Deny. De forma predeterminada, los usuarios no tienen permiso para utilizar los recursos y las acciones de la API, por lo que se deniegan todas las solicitudes. Si se concede un permiso explícito se anula el valor predeterminado. Una denegación explícita invalida cualquier permiso concedido.
- Action: el valor de action es la acción de la API para la que concede o deniega permisos.

- Resource: el recurso al que afecta la acción. Algunas acciones de la EC2 API de Amazon te permiten incluir recursos específicos en tu política que la acción puede crear o modificar. Para especificar un recurso en la instrucción, debe usar el nombre de recurso de Amazon (ARN). Para obtener más información, consulte Acciones definidas por Savings Plans.
- Condition: las condiciones son opcionales. Se pueden usar para controlar cuándo está en vigor la política. Para obtener más información, consulte Claves de condición para Savings Plans.

### AWS políticas gestionadas

Las políticas gestionadas que se crean mediante AWS otorgan los permisos necesarios para casos de uso comunes. Una vez creado un rol, que su usuario pueda asumir, puede adjuntarle su política en función del acceso necesario. Cada política concede acceso a todas o algunas de las acciones de la API de Savings Plans.

Las siguientes son las políticas AWS gestionadas de Savings Plans:

- AWSSavingsPlansFullAccess—Otorga acceso completo a Savings Plans.
- AWSSavingsPlansReadOnlyAccess—Otorga acceso de solo lectura a Savings Plans.

### Ejemplos de políticas

En una instrucción de política de IAM, puede especificar cualquier acción de API de cualquier servicio que sea compatible con IAM. Para Savings Plans, use el prefijo siguiente con el nombre de la acción de API: savingsplans:. Por ejemplo:

- savingsplans:CreateSavingsPlan
- savingsplans:DescribeSavingsPlans

Para especificar varias acciones en una única instrucción, sepárelas con comas del siguiente modo:

"Action": ["savingsplans:action1", "savingsplans:action2"]

También puede utilizar caracteres comodín para especificar varias acciones. Por ejemplo, puede especificar todas las acciones de API de Savings Plans cuyo nombre comience por la palabra "Describe" del siguiente modo:

"Action": "savingsplans:Describe\*"

Para especificar todas las acciones de API de Savings Plans, use el carácter comodín \* del siguiente modo:

"Action": "savingsplans:\*"

# Registrar llamadas a la API de Savings Plans con AWS CloudTrail

AWS Savings Plans está integrado con AWS CloudTrail un servicio que proporciona un registro de las acciones realizadas por un usuario, un rol o un AWS servicio en Savings Plans. CloudTrail captura todas las llamadas a la API de Savings Plans como eventos. Las llamadas capturadas incluyen llamadas desde AWS Management Console y llamadas de código a las operaciones de la API Savings Plans. Si crea una ruta, puede habilitar la entrega continua de CloudTrail eventos a un bucket de Amazon S3, incluidos los eventos de Savings Plans. Si no configura un registro de seguimiento, puede ver los eventos más recientes en la consola de CloudTrail en el Event history (Historial de eventos). Con la información recopilada por CloudTrail, puede determinar la solicitud que se realizó a Savings Plans, la dirección IP desde la que se realizó la solicitud, quién la hizo, cuándo se realizó y detalles adicionales.

Para obtener más información CloudTrail, consulte la Guía AWS CloudTrail del usuario.

# Información sobre Savings Plans en CloudTrail

CloudTrail está activado en su AWS cuenta al crear la cuenta. Cuando se produce una actividad en Savings Plans, esa actividad se registra en un CloudTrail evento junto con otros eventos de AWS servicio en el historial de eventos. Puede ver, buscar y descargar los últimos eventos de la cuenta de AWS . Para obtener más información, consulte <u>Visualización de eventos con el historial de CloudTrail eventos</u>.

Para tener un registro continuo de los eventos de su AWS cuenta, incluidos los eventos de Savings Plans, cree un registro. Un rastro permite CloudTrail entregar archivos de registro a un bucket de Amazon S3. De forma predeterminada, cuando crea una ruta en la consola, la ruta se aplica a todas AWS las regiones. La ruta registra los eventos de todas las regiones de la AWS partición y envía los archivos de registro al bucket de Amazon S3 que especifique. Además, puede configurar otros AWS servicios para analizar más a fondo los datos de eventos recopilados en los CloudTrail registros y actuar en función de ellos. Para más información, consulte los siguientes temas:

- Introducción a la creación de registros de seguimiento
- <u>CloudTrail Integraciones y servicios compatibles</u>
- Configuración de las notificaciones de Amazon SNS para CloudTrail

 <u>Recibir archivos de CloudTrail registro de varias regiones y recibir archivos de CloudTrail registro</u> <u>de varias cuentas</u>

Todas las acciones de Savings Plans se registran CloudTrail y documentan en la <u>referencia de la</u> <u>API de AWS Savings Plans</u>. Por ejemplo, al llamar a la CreateSavingsPlan acción se genera una entrada en los CloudTrail registros.

Cada entrada de registro o evento contiene información sobre quién generó la solicitud. La información de identidad del usuario le ayuda a determinar lo siguiente:

- Si la solicitud se realizó con las credenciales raíz o de rol de usuario.
- Si la solicitud se realizó con credenciales de seguridad temporales de un rol o fue un usuario federado.
- Si la solicitud la realizó otro AWS servicio.

Para obtener más información, consulte el Elemento userIdentity de CloudTrail.

# Descripción de las entradas de archivos de registro de Savings Plans

Un rastro es una configuración que permite la entrega de eventos como archivos de registro a un bucket de Amazon S3 que especifique. CloudTrail Los archivos de registro contienen una o más entradas de registro. Un evento representa una solicitud única de cualquier fuente e incluye información sobre la acción solicitada, la fecha y la hora de la acción, los parámetros de la solicitud, etc. CloudTrail Los archivos de registro no son un registro ordenado de las llamadas a la API pública, por lo que no aparecen en ningún orden específico.

A continuación, se muestra un ejemplo de entrada de CloudTrail registro para la CreateSavingsPlan acción.

```
{
    "eventVersion": "1.05",
    "userIdentity": {
        "type": "AssumedRole",
        "principalId": "[principalId]/[userName]",
        "arn": "arn:aws:sts::[accountId]:assumed-role/[userName]/",
        "accountId": "[accountId]",
```

```
"accessKeyId": "[accessKeyId]",
    "sessionContext": {
        "attributes": {
            "mfaAuthenticated": "false",
            "creationDate": "2019-10-01T00:00:00Z"
        },
        "sessionIssuer": {
            "type": "Role",
            "principalId": "[principalId]",
            "arn": "arn:aws:iam::[accountId]:role/[userName]",
            "accountId": "[accountId]",
            "userName": "[userName]"
        }
    }
},
"eventTime": "2019-10-01T00:00:00Z",
"eventSource": "savingsplans.amazonaws.com",
"eventName": "CreateSavingsPlan",
"awsRegion": "us-east-1",
"sourceIPAddress": "127.0.0.1",
"userAgent": "[userAgent]",
"requestParameters": {
    "commitment": "2.50",
    "savingsPlanOfferingId": "[savingsPlanOfferingId]",
    "clientToken": "[clientToken]",
    "tags": {
        "tag-key": "tag-value"
    }
},
"responseElements": {
    "savingsPlanId": "[savingsPlanId]"
},
"requestID": "[requestId]",
"eventID": "[eventId]",
"readOnly": false,
"eventType": "AwsApiCall",
"recipientAccountId": "[accountId]"
```

}

# Cuotas y restricciones

En la siguiente tabla se describen las cuotas y restricciones actuales de las funciones de Savings Plans.

# Savings Plans

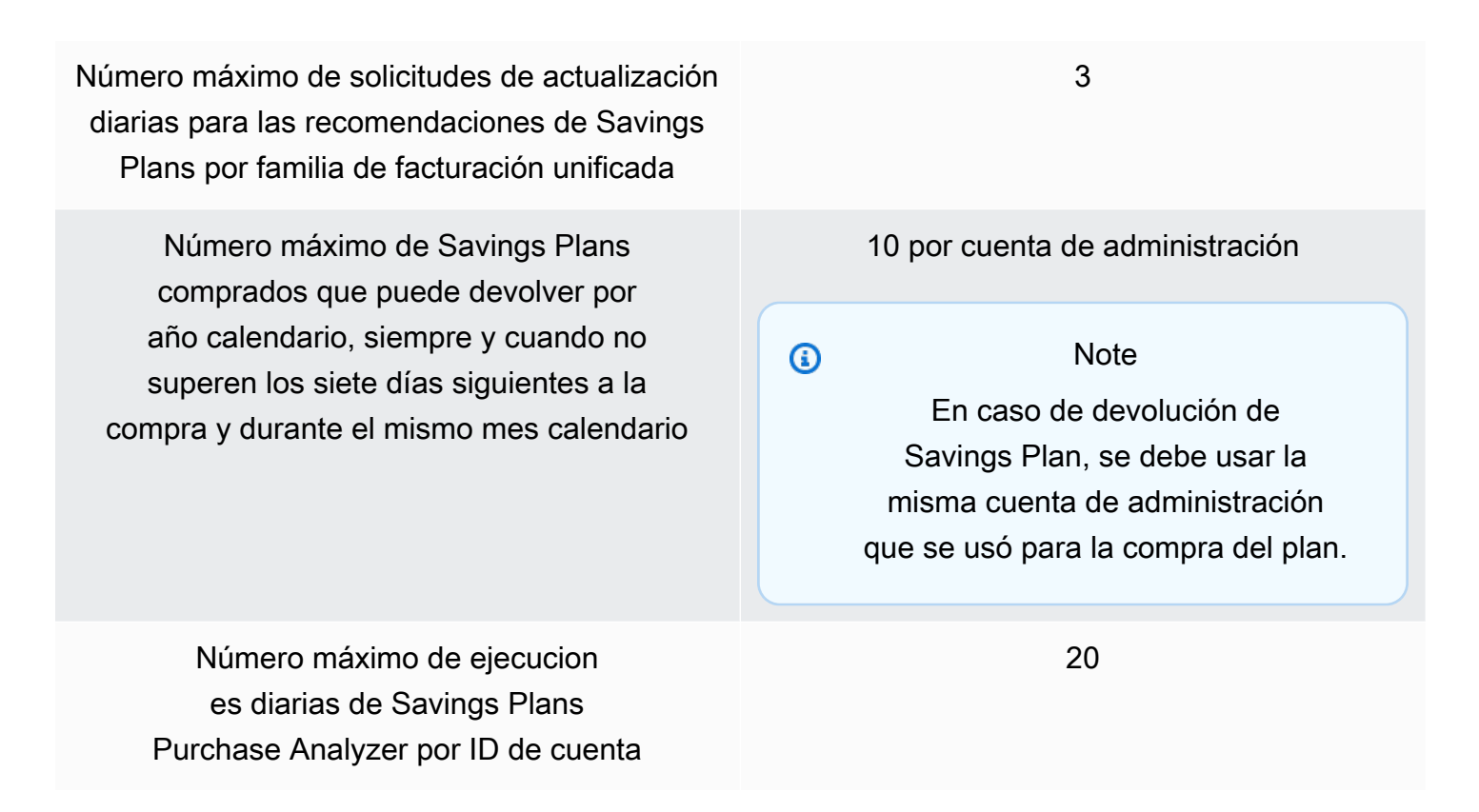

# Historial del documento

En la tabla siguiente se describen las versiones de este servicio.

| Cambio                                                                    | Descripción                                                                                                    | Fecha                   |
|---------------------------------------------------------------------------|----------------------------------------------------------------------------------------------------|-------------------------|
| <u>Analizador de compras de</u><br><u>Savings Plans</u>                   | Se agregó una nueva función<br>para ayudarlo a estimar<br>el impacto en el costo, la<br>cobertura y la utilización de<br>los Savings Plans que planea<br>comprar.                                                      | 21 de noviembre de 2024 |
| <u>Devolver Savings Plans</u>                                             | Se ha agregado una nueva<br>característica para devolver<br>cualquier Savings Plan con<br>un compromiso por hora de<br>100 USD o menos, comprado<br>en los últimos siete días y en<br>el mismo mes natural.            | 20 de marzo de 2024     |
| <u>Recomendaciones visuales de</u><br><u>Savings Plans</u>                | Se ha agregado una nueva<br>característica para ayudarle<br>a comprender y validar sus<br>recomendaciones de Savings<br>Plans mediante nuevos<br>gráficos visuales.                                                    | 24 de julio de 2023     |
| <u>Actualización de las</u><br>recomendaciones de Savings<br><u>Plans</u> | Se agregó una nueva caracterí<br>stica para actualizar las<br>recomendaciones de Savings<br>Plans, con el objetivo de tener<br>en cuenta su inventario actual<br>de Savings Plans y los datos<br>de uso más recientes. | 5 de diciembre de 2022  |

| Expanded AWS Fargate<br>Savings Plans            | Savings Plans añade soporte<br>para su AWS Fargate uso<br>tanto en Amazon ECS como<br>en Amazon EKS. | 10 de agosto de 2020   |
|--------------------------------------------------|----------------------------------------------------------------------------------------------------|------------------------|
| <u>Servicio de Lambda incorpora</u><br><u>do</u> | Se lanzó Lambda como nuevo<br>servicio apto para Savings<br>Plans.                                   | 20 de febrero de 2020  |
| Versión inicial                                  | Esta versión presenta Savings<br>Plans.                                                              | 6 de noviembre de 2019 |

Las traducciones son generadas a través de traducción automática. En caso de conflicto entre la traducción y la version original de inglés, prevalecerá la version en inglés.